# MANUAL DO USUÁRIO *Brasíndice*

### BRASINDICE ELETRÔNICO - VERSÃO 1.0

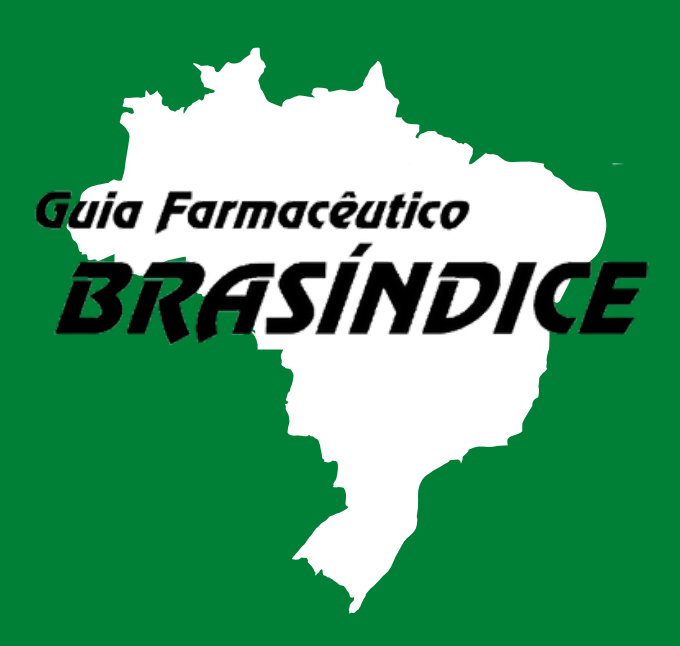

ANDREI PUBLICAÇÕES MÉDICAS, FARMACÊUTICAS E TÉCNICAS LTDA.

# INTRODUÇÃO

O Guia Fármaceutico Brasíndice Online é um sistema de publicação de Preços desenvolvido por empresa especializada, na qual constam os preços e códigos de medicamentos e produtos da área médica comercializados no Brasil quinzenalmente.

Neste sistema há o preço de fábrica e o preço máximo ao consumidor, além das alíquotas de ICMS aplicáveis nos diversos Estados da Federação.

# QUEM SOMOS

A Editora Andrei, com mais de 58 anos de experiência servindo à classe médica, estudantes e profissionais de saúde, cria o site Brasíndice para atender melhor às necessidades do profissional brasileiro. O Brasíndice foi desenvolvido para se tornar um ponto de convergência dos profissionais dessa área na busca de informações, notícias, e serviços relacionados a seu dia-adia de trabalho.

Responsável Científico : Dra. Anna Maria Andrei

http://www.brasindice.com.br

# MANUAL DO USUÁRIO

Seja bem vindo ao novo sistema substituto da Planilha TISS!

O sistema poderá ser acessado através do site http://www.brasindice.com.br/ no menu Portal Público que agora conta com Filtros de buscas totalmente atualizados e muito mais completos!

#### NOVO DESIGN DO SITE

| BRAS           | SÍNDICE Localizar:   | . A) telção: (999) 20/06/2023 <b>"Online</b>    |
|----------------|----------------------|-------------------------------------------------|
|                | A- A A+              |                                                 |
| EAN            | Lista de Empresas    |                                                 |
|                | Empresa Razão Social | Procurar Limpar                                 |
| - 1155         |                      |                                                 |
| 1033           |                      | w Inicia Vinitar (1 - 25 de 317) Avancar & Firm |
|                | Empresa 0            | Razão Social 0                                  |
| TISS TISS      | 1000MEDIC            | 1000MEDIC                                       |
|                | 3M                   | 1FARMA INDUSTRIA FARMACEUTICA LTDA              |
| I Barlana      | ABBVIE               | ABBVIE                                          |
| Anvisa         | ABL                  | ANTIBIÓTICOS DO BRASIL LIDA                     |
|                | ACCORD               | ACCORD                                          |
| Cód.           | ACHE                 | ACHÉ LABORATÓRIOS FARMACÊUTICOS S/A             |
| Brasindice     | ADVFARMA             | LABORATORIO TAYUYNA LTDA                        |
|                | AKOS DERMA           | AKOS COMERCIO IMPORTACAO E EXPORTACAO LIDA      |
| Preços         | ALCON                | INTENDIS DO BRASIL FARMACÊUTICA LTDA            |
| Publicades     | ALCON/NOVARTIS       | ALCON/NOVARTIS                                  |
|                | ALIVE HEART          | ALIVE HEART MATERIAL MEDICO LTDA                |
| Tabela de      | ALKO DO BRASIL       | ALKO DO BRASIL                                  |
| Edições        | ALLERGAN             | ALLERGAN PRODUTOS FARMACÊUTICOS LTDA            |
|                | ALPHARAD             | ALPHARAD COM. IMP. EXP. PROD. HOSP. LTDA        |
| Empresas       | AMGEN                | AMGEN                                           |
|                | AP LIMA              | AP LIMA PRODUTOS HOSPITALARES                   |
|                | APLACOM              | APLACOM                                         |
| Farmaces       | APSEN                | APSEN FARMACÊUTICA S/A                          |
|                | APTISSEN             | APTISSEN                                        |
| . Substitution | ARESE                | ARESE                                           |
| Sussiancias    | ASPEN PHARMA         | ASPEN PHARMA                                    |
|                | ASSUT EUROPE         | ASSUT EUROPE LATINO AMERICA IMP E EXP           |
|                | ASTELLAS             | ASTELLAS                                        |

Visão geral do novo layout da página principal do site Brasíndice, agora com um design mais limpo. Também conta com uma barra lateral com todas as opções de buscas e filtros disponíveis para otimizar as pesquisas.

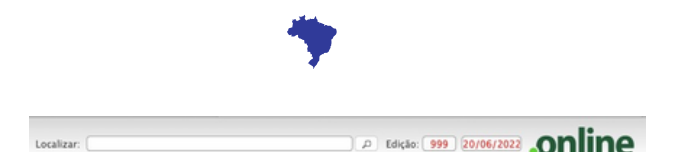

A nova barra de busca no topo da página, faz uma busca completa por vários campos dentro da plataforma.

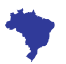

RUA CONSELHEIRO NÉBIAS, 1071 -CENTRO CEP 01203-002 SÃO PAULO/SP -BRASIL

MANUAL DO USUÁRIO

BRASÍNDICE

ONLINE VFRSÃO 1.0

## MANUAL DO USUÁRIO

### **CAMPO EMPRESAS**

| lista da Em | procac       | Empresas |                          |
|-------------|--------------|----------|--------------------------|
| Empresa     | Razão Social |          | Prouzar                  |
| Pfizer      |              |          | ( interest ) ( ender     |
| Empresa ¢   |              |          | Razão Social 😜           |
| PFIZER      |              |          | LABORATÓRIOS PRIZER LTDA |

Ao clicar na opção 'EMPRESAS', aparecerá um campo de busca onde serão listadas todas as empresas que forneceram preços para edição atual. A busca pode ser realizada pelo Nome da Empresa ou pela Razão Social. Independente de qual opção for usada, ao processar a pesquisa o campo que ficou em branco será preenchido automaticamente.

No exemplo acima podemos ver que buscamos por 'Pfizer' no campo Empresa e a busca retornou a Razão Social devidamente preenchida (Laboratórios Pfizer Ltda).

Na lista das empresas pode-se classificar por ordem alfabética crescente ou decrescente de qualquer um dos campos bastando clicar no campo que se quer classificar.

| B    | RAS                                                                        |                                                                                                    |            |          | 🔎 Edição: 🐓       | 99 20/06/2023         | .or        | line              |
|------|----------------------------------------------------------------------------|----------------------------------------------------------------------------------------------------|------------|----------|-------------------|-----------------------|------------|-------------------|
|      |                                                                            | A A A .                                                                                                   |            |          |                   |                       |            |                   |
| Ш    | EAN                                                                        | DETALHES DA EMPRESA<br>Razão Social: LABORATÓRIOS PFIZER LIDA<br>Nome Fantasia: PFIZER                    |            |          | Voltar para Lista | H Início Voltar       | (1 de 1)   | Avançar Fim       |
| 3    | TUSS                                                                       | Dados Relacionados                                                                                        |            |          |                   |                       |            |                   |
| ~    |                                                                            | Produtos                                                                                                  |            |          |                   |                       |            |                   |
| 2005 | TISS                                                                       |                                                                                                    | mark a     | -        | He In             | nicio « Voltar (1 - 1 | 2 de 12) A | ivançar E. Fim Hi |
|      |                                                                            | Produte Q                                                                                                 | T155 Q     | TUSS Q   | EAN O             | Reg.Anvisa 0          | Ed.Jni,    | O UILES. O        |
| 4    | Registro                                                                   | preench. dil. x 1 ml + 1 ag. + 1 adap. + 2 lencos                                                         | 0000071320 | 90392043 | 7891045008235     | 1021602510021         | 882        | 1000              |
| TF   | Anvisa                                                                     | ENBREL PFS 50 mg. sol. inj. ct. 4 ser. preench. c/ag. x 1,0 ml + 4 lences                                 | 0000071321 | 90392167 | 7891045022835     | 1021602500107         | 882        | 1000              |
| В    | Cód.<br>Brasindice                                                         | ENBREL PFS 50 mg. sol. inj. ct. 4 ser. preench. x 1,0 ml + can.<br>aplic, plas. (duplo clique) + 4 lencos | 0000078058 | 90422678 | 7891045031554     | 1021602500166         | 932        | 1000              |
|      |                                                                            | FRONTAL 0,25 mg. cart. 30 cprs. em bl.                                                                    | 0000085335 | 90464494 | 7908236800643     | 1021602720026         | 995        | 1000              |
| 2    | Preços                                                                     | FRONTAL 0,50 mg. cart. 30 cprs. em bl.                                                                    | 0000085336 | 90464508 | 7908236800650     | 1021602720042         | 995        | 1000              |
| ۵    | Publicados                                                                 | FRONTAL 1,00 mg. cart. 30 cprs. em bl.                                                                    | 0000085337 | 90464516 | 7908236800667     | 1021602720069         | 995        | 1000              |
|      |                                                                            | FRONTAL 2 mg. cart. 30 cprs. em bl.                                                                       | 0000085338 | 90464524 | 7908236800674     | 1021602720077         | 995        | 1000              |
|      | Tabela de                                                                  | FRONTAL XR 0,5 mg. x 30's                                                                                 | 0000079195 | 90464559 | 7908236800728     | 1021602720085         | 942        | 1000              |
|      | Cód.<br>Brasindice B<br>Precos<br>Publicados C<br>Tabela de C<br>Ediçoes R | FRONTAL XR 1,0 mg. x 30's                                                                                 | 0000079196 | 90464532 | 7908236800735     | 1021602720093         | 942        | 1000              |
| -    |                                                                            | FRONTAL XR 2,0 mg. x 30's                                                                                 | 0000079197 | 90464540 | 7908236800742     | 1021602720107         | 942        | 1000              |
| 1    | Empresas                                                                   | NIMENROX Po liof. inj. ct. FA vd. trans. + sol. dil. ser. vd. inc. x 0,5 ml                               | 0000071325 | 90391896 | 7891268029369     | 1021602430011         | 882        | 1000              |
|      |                                                                            | SERMION 30 mg. cx. 20 cprs.                                                                               | 0000078966 | 90486609 | 7908236800834     | 1021602640014         | 939        | 1000              |
| 0    | Fármacos                                                                   |                                                                                                    |            |          | He In             | sicio 4 Voltar (1 - 1 | 2 de 12) A | wançar 3- Fim Hi  |
| 000  | Substâncias                                                                |                                                                                                    |            |          |                   |                       |            |                   |

Ao clicar no nome da empresa destacado em azul e em seguida na guia Produtos os dados relacionados a produtos divulgados pela empresa serão exibidos em tela, tais como: Nome e descrição dos produtos, Código TISS, Código TUSS, EAN, Registro na Anvisa, número da edição inicial e da última.

| TALHES DO PR  | ODUTO                          |                     |                                 |
|---------------|--------------------------------|---------------------|---------------------------------|
| Medicamento:  | FRONTAL [Medicamentos]         | Últ. Reajuste:      | 995                             |
| Apresentação: | 0,25 mg. cart. 30 cprs. em bl. | Edição Inicial:     | 995                             |
| Empresa:      | PFIZER                         | Últ. Ed. Publicada: | 999                             |
| Hierarquia:   | Linha Clinica                  | Protocolo:          |                                 |
| TISS:         | 0000085335                     | Atributos:          | Fração Oncológico ICMSO Inativo |
| Brasindice:   | 1069.01215.FD55                | ANVISA:             | 1021602720026                   |
| EAN:          | 7908236800643                  | Portaria:           | Positiva                        |
| GGREM:        | 552820050066017                | 121                 | 0                               |
| TUSS:         | 90464494                       |                     |                                 |

Ao escolher e clicar em um dos produtos listados no resultado da busca anterior, todas as informações e os detalhes relacionadas serão apresentadas em tela.

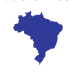

RUA CONSELHEIRO NÉBIAS, 1071 -CENTRO CEP 01203-002 SÃO PAULO/SP -BRASIL

http://www.brasindice.com.br

# MANUAL DO USUÁRIO

### CAMPO FÁRMACOS

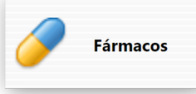

Ao clicar na opção 'FÁRMACOS', aparecerá um campo de busca onde serão listados todos os fármacos publicados na última edição publicada em blocos de 25 itens. A busca pode ser realizada pela Descrição do Fármaco e aprimorada usando os filtros disponíveis no campo 'Tipo de Fármaco'.

| Lista de Fá             | rmacos                     |                   |                        |                        |                   |                      |                         |             |               |
|-------------------------|----------------------------|-------------------|------------------------|------------------------|-------------------|----------------------|-------------------------|-------------|---------------|
| Descrição do<br>Fármaco | Tipo de<br>Fármaco         | Uso<br>Hospitalar | Restrito<br>Hospitalar | Nutrição<br>Parenteral | Preço<br>Liberado | Medicam.<br>Genérico | Produto<br>Fitoterápico | Procura     | r Limpar      |
|                         | ·-nenhum v                 |                   |                        |                        |                   |                      |                         |             |               |
|                         |                            |                   |                        |                        |                   |                      | H Inicio Voltar (1 -    | 25 de 7235) | Avançar 🕽 Fim |
| Descrição 0             |                            |                   |                        |                        |                   |                      | H0 R                    | 0 PO 1      | 0 G0 F        |
| 100% L-GLUTA            | MINA                       |                   |                        |                        |                   |                      | ~                       | ~           |               |
| 20 81                   |                            |                   |                        |                        |                   |                      |                         |             |               |
| <b>3M CLEAN TRAI</b>    | CE PROTEIN                 |                   |                        |                        |                   |                      | ~                       |             |               |
| A CURITYBINA            |                            |                   |                        |                        |                   |                      |                         |             |               |
| A SAUDE DA MI           | JLHER                      |                   |                        |                        |                   |                      |                         |             |               |
| AAS                     |                            |                   |                        |                        |                   |                      |                         |             |               |
| AAS PROTECT             |                            |                   |                        |                        |                   |                      |                         |             |               |
| ASSA                    |                            |                   |                        |                        |                   |                      |                         |             |               |
| ABBOTT POINT            | OF CARE                    |                   |                        |                        |                   |                      | ~                       |             |               |
| ABELCET (Restri         | to Hosp.)                  |                   |                        |                        |                   |                      |                         | /           |               |
| ABLOK                   |                            |                   |                        |                        |                   |                      |                         |             |               |
| ABLOK PLUS              |                            |                   |                        |                        |                   |                      |                         |             |               |
| ABRAXANE (Res           | trito Hosp.)               |                   |                        |                        |                   |                      |                         | /           |               |
| ABRETIA                 |                            |                   |                        |                        |                   |                      |                         |             |               |
| ABRIFIT                 |                            |                   |                        |                        |                   |                      |                         |             |               |
| ABRILAR                 |                            |                   |                        |                        |                   |                      |                         |             |               |
| ACAPELLA - Ter          | rapia pep vibratória p/ hi | giene brönquis    | ca                     |                        |                   |                      | ~                       |             |               |
| ACCUVIT                 |                            |                   |                        |                        |                   |                      |                         |             |               |
| ACEBROFILINA            | GENERICO                   |                   |                        |                        |                   |                      |                         |             | ~             |
| ACEBROFILINA            | GENERICO (Restrito Hos     | p.)               |                        |                        |                   |                      |                         | /           | ~             |
| ACECLO-CRAN             |                            |                   |                        |                        |                   |                      |                         |             |               |
| ACECLOFENACO            | - GENERICO                 |                   |                        |                        |                   |                      |                         |             | ~             |
|                         |                            |                   |                        |                        |                   |                      |                         |             |               |

Além dos filtros, também disponibilizamos a opção de 'ATRIBUTOS' para definir a finalidade do fármaco, a fim de melhorar a qualidade e o foco do resultado da pesquisa.

| Uso        | Restrito   | Nutrição   | Preço    | Medicam. | Produto      |
|------------|------------|------------|----------|----------|--------------|
| Hospitalar | Hospitalar | Parenteral | Liberado | Genérico | Fitoterápico |
|            |            |            |          | $\Box$   |              |

Ao clicar no fármaco desejado destacado em azul, será exibido uma segunda tela de atributos bem como uma régua contendo duas categorias: produtos e substâncias.

| ШI  | EAN         | Lista de Fárm           | nacos                                |                   |                        |                        |                   |                      |                         |         |        |         |            |
|-----|-------------|-------------------------|--------------------------------------|-------------------|------------------------|------------------------|-------------------|----------------------|-------------------------|---------|--------|---------|------------|
| ~   |             | Descrição do<br>Fármaco | Tipo de<br>Fármaco                   | Uso<br>Hospitalar | Restrito<br>Hospitalar | Nutrição<br>Parenteral | Preço<br>Liberado | Medicam.<br>Genérico | Produto<br>Fitoterápico |         | Procu  | rar )   | Limpar     |
| -   | 1055        |                         | nenhum v                             |                   |                        |                        |                   |                      |                         |         |        |         |            |
|     |             |                         | nenhum                               |                   |                        |                        |                   |                      | H Inicio Voltar         | (1 - 25 | de 723 | S) Avar | icar 🕨 Fim |
| 8   | TISS        | Descrição O             | Medicamentos                         |                   |                        |                        |                   |                      | НO                      | R O     | PO     | LΦ      | GO F       |
| ~   |             | 100% L-CLUTAMINA        | Soluções Parenteral                  | is .              |                        |                        |                   |                      | ~                       |         | ~      |         |            |
| L.  | Registro    | 20 81                   | Materiais e Insumo                   | 5                 |                        |                        |                   |                      |                         |         |        |         |            |
| Ϋ́  | Anvisa      | A CURITYBINA            | Dietas e Nutrição<br>Outros Eirmacos |                   |                        |                        |                   |                      | ~                       |         |        |         |            |
| R   | Cód.        | A SAUDE DA MULHE        | h Contros ramaços                    |                   |                        |                        |                   |                      |                         |         |        |         |            |
|     | Brasindice  | AAS PROTECT             |                                      |                   |                        |                        |                   |                      |                         |         |        |         |            |
| 8   | Preços      | ABEA                    |                                      |                   |                        |                        |                   |                      |                         |         |        |         |            |
|     | Publicados  | ABBOTT POINT OF C       | CARE                                 |                   |                        |                        |                   |                      | ~                       |         |        |         |            |
|     |             | ABELCET (Restrito H     | losp.)                               |                   |                        |                        |                   |                      |                         | v       |        |         |            |
| 11  | Tabela de   | ABLOK                   |                                      |                   |                        |                        |                   |                      |                         |         |        |         |            |
|     | Edições     | ABLOK PLUS              |                                      |                   |                        |                        |                   |                      |                         |         |        |         |            |
|     |             | ABRAXANE (Restrito      | Hosp.)                               |                   |                        |                        |                   |                      |                         | ~       |        |         |            |
|     | Empresas    | ABRETIA                 |                                      |                   |                        |                        |                   |                      |                         |         |        |         |            |
| _   |             | ABRIFIT                 |                                      |                   |                        |                        |                   |                      |                         |         |        |         |            |
|     | ******      | ABRILAR                 |                                      |                   |                        |                        |                   |                      |                         |         |        |         |            |
| r . | Farmacos    | ACAPELLA - Terapia      | a pep vioratoria p/ hij              | giene bronqui     | CA.                    |                        |                   |                      | ~                       |         |        |         |            |
|     |             | ACCOVIT                 |                                      |                   |                        |                        |                   |                      |                         |         |        |         |            |
|     | Substâncias | ALESKOPILINA - GE       | NENCO Revenue line                   |                   |                        |                        |                   |                      |                         |         |        |         |            |
|     |             | ACCOLORGAN              | HENRO WESTING HOS                    | p.7               |                        |                        |                   |                      |                         | ~       |        |         |            |
|     |             | ALCOLOGICAN             |                                      |                   |                        |                        |                   |                      |                         |         |        |         |            |

RUA CONSELHEIRO NÉBIAS, 1071 -CENTRO CEP 01203-002 SÃO PAULO/SP -BRASIL

http://www.brasindice.com.br

# MANUAL DO USUÁRIO

### CAMPO FÁRMACOS

| Dados     | Relacionad  |
|-----------|-------------|
| Produtos  | Substâncias |
| Nescrição | ۰           |
|           | ODICA       |

#### Ao clicar na guia Substâncias. Serão apresentadas todas às substâncias do Fármaco escolhido.

Ao clicar na Descrição de uma das substâncias do Fármaco, será apresentado uma tela com todos os Fármacos que utilizam essa subistância. Conforme a tela abaixo:

| DETALHES DA SUBSTÂNCIA             |                                                                 |
|------------------------------------|-----------------------------------------------------------------|
| Descrição: ACIDO ACETILSALICILICO  |                                                                 |
| Oncológico:                        | Inative:                                                        |
| a Dados Relacionados               |                                                                 |
| Fármacos                           |                                                                 |
|                                    | H Inicio Voltar (1 - 20 de 45) Avançar > Fim H                  |
| Descrição O                        | Tipo O H O P O L O G O F O                                      |
| AAS                                | Medicamentos                                                    |
| AAS PROTECT                        | Medicamentos                                                    |
| ACETICIL                           | Medicamentos                                                    |
| ACIDO ACETIL SALICILICO - GENERICO | Medicamentos 🖌                                                  |
| ALKA SELTZER                       | Medicamentos                                                    |
| ANALGESIN (Liberado)               | Medicamentos 🖌                                                  |
| ANTIFEBRIN                         | Medicamentos                                                    |
| AS MED                             | Medicamentos                                                    |
| AS-MED                             | Medicamentos                                                    |
| ASPIRINA                           | Medicamentos                                                    |
| ASPIRINA BUFFERED                  | Medicamentos                                                    |
| ASPIRINA C                         | Medicamentos                                                    |
| ASPIRINA MICROATIVA                | Medicamentos                                                    |
| ASPIRINA PREVENT                   | Medicamentos                                                    |
| RUFFERIN                           | Medicamentos                                                    |
| SUFFERIN CARDIO                    | Medicamentos                                                    |
| CAAS                               | Medicamentos                                                    |
| CAFIASPIRINA                       | Medicamentos                                                    |
| CARDIO AAS                         | Medicamentos                                                    |
| CIBALENA A                         | Medicamentos<br>w Inicio Voltar (1 - 20 de 45) dvancar e Fim en |

Agora se clicar na guia Produtos. Serão apresentadas todos os Produtos e apresentações do Fármaco escolhido.

Ao clicar no fármaco desejado destacado em azul, será exibido uma segunda tela de atributos bem como uma régua contento duas categorias: produtos e substâncias.

| DETALHES DO FÁRMACO Voltar para Lista en Início Voltar (1 de 1) Avançar Fim |                            |                        |                        |           |               |                       |             |              |     |
|-----------------------------------------------------------------------------|----------------------------|------------------------|------------------------|-----------|---------------|-----------------------|-------------|--------------|-----|
| Descrição:                                                                  | NOVALGINA                  |                        |                        |           |               |                       |             |              |     |
| Atributos:                                                                  | Uso Hospitalar             | Restrito<br>Hospitalar | Nutrição<br>Parenteral | Preço Lib | erado Genér   | ico Fitoterá          | pico        | Inativo      |     |
|                                                                             |                            |                        |                        |           |               |                       |             |              |     |
| Dados Relacion                                                              | ados                       |                        |                        |           |               |                       |             |              |     |
| Substâncias Produte                                                         | 15                         |                        |                        |           |               |                       |             |              |     |
|                                                                             |                            |                        |                        |           | 101           | nicio « Voltar (1 - 1 | 8 de 18) Av | ançar (+ Fir | m Þ |
| Produto 0                                                                   |                            |                        | TISS ¢                 | TUSS 0    | EAN O         | Reg.Anvisa 0          | Ed.Ini, O   | Últ.Ed.      | ¢   |
| NOVALGINA 1 g ct. 1 bl.                                                     | al. plast. inc. x 10 cp    | prs.                   | 0000001596             | 90470737  | 7891058001155 | 1832603510498         | N/D         | 1000         |     |
| NOVALGINA 1 g ct. bl. a                                                     | il. plas. transl. x 20 cp  | prs.                   | 0000084762             | 90531035  | 7891058002565 | 1832603510501         | 992         | 1000         |     |
| NOVALGINA 1 g ct. bl. a                                                     | il. plast. inc. x 100 (m   | (.thu                  | 0000039284             | 90470745  | 7891058011222 | 1832603510544         | N/D         | 1000         |     |
| NOVALGINA 1 g ct. str.                                                      | al/al x 10 cprs. eferv.    |                        | 0000050911             | 90470710  | 7891058015756 | 1832603510315         | N/D         | 1000         |     |
| NOVALGINA 1 g ct. str.                                                      | al/al x 100 cprs. efen     | v. (mult.)             | 0000050912             | 90470796  | 7891058015770 | 1832603510331         | N/D         | 1000         |     |
| NOVALGINA 1 g fracao o                                                      | de venda 4 cprs.           |                        | 0000039285             |           |               |                       | N/D         | 1000         |     |
| NOVALGINA 50 mg/ml :<br>dos.                                                | sol. or. ct. fr. vd. amb   | x 100 ml + ser.        | 0000034895             | 90470869  | 7891058464073 | 1832603510171         | N/D         | 1000         |     |
| NOVALGINA 500 mg. 3                                                         | bl. x 10 cprs.             |                        | 0000001590             | 90470699  | 7891058008635 | 1832603510447         | N/D         | 1000         |     |
| NOVALGINA 500 mg. bl                                                        | al. plas. inc. x 100 0     | mult.)                 | 0000051237             | 90470702  | 7891058001148 | 1832603510463         | N/D         | 1000         |     |
| NOVALGINA 500 mg. bl                                                        | al. plast. inc. x 240      | cprs. (mult.)          | 0000001592             | 90470729  | 7891058008642 | 1832603510471         | N/D         | 1000         |     |
| NOVALGINA 500 mg/ml<br>(dosing. tube)                                       | sol. or. ct. bisn. plas    | t. opc. got x 20 ml    | 0000001595             | 90470834  | 7891058489038 | 1832603510293         | N/D         | 1000         |     |
| NOVALGINA 500 mg/ml                                                         | l. sol. or. ct. fr. vd. an | nb. got. x 10 ml.      | 0000080245             | 90509994  | 7891058000172 | 1832603510102         | 950         | 1000         |     |
| NOVALGINA 500 mg/ml                                                         | . sol. or. ct. fr. vd. am  | nb. got. x 20 ml.      | 0000080246             | 90509986  | 7891058000165 | 1832603510099         | 950         | 1000         |     |
| NOVALGINA Cx. 50 x 2                                                        | ml.                        |                        | 0000001588             | 90470800  | 7891058486013 | 1832603510031         | N/D         | 1000         |     |
| NOVALGINA fracao de v                                                       | enda 2 cprs. eferv.        |                        | 0000050913             |           |               |                       | N/D         | 1000         |     |
| NOVALGINA Fracao de v                                                       | enda 4 cprs.               |                        | 0000001593             |           |               |                       | N/D         | 1000         |     |
| NOVALGINA Fracao de v                                                       | enda 10 cprs.              |                        | 0000025444             |           |               |                       | N/D         | 1000         |     |
| NOVALGINA Sup. Inf. cx                                                      | S sups.                    |                        | 0000001587             | 90470818  | 7891058467098 | 1832603510056         | N/D         | 1000         |     |

\*

# MANUAL DO USUÁRIO

### CAMPO SUBSTÂNCIAS

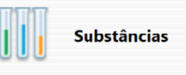

#### Lista de Substâncias

Descrição

aciclovir

Descrição ⇔ ACICLOVIR

ACICLOVIR SÓDICO

Ao clicar na opção 'Substâncias', aparecerá um campo de busca onde serão listados todos os Princípios Ativos/Substâncias divulgados na última edição publicada. A busca pode ser realizada pelo nome do princípio ativo.

Caso saiba o princípio ativo de um medicamento, mas não saiba o seu nome pode-se fazer a pesquisa por aqui.

| DETALHES DA SUBSTÂNCIA             |                                                             |
|------------------------------------|-------------------------------------------------------------|
| Descrição: ACIDO ACETILSALICILICO  |                                                             |
| Oncológico:                        | Inativo:                                                    |
| Dados Relacionados                 |                                                             |
| Fármacos                           |                                                             |
|                                    | Hi Inicio Voltar (1 - 20 de 45) Avançar > Fim H             |
| Descrição O                        | Tipo O HO PO LO GO FO                                       |
| AAS                                | Medicamentos                                                |
| AAS PROTECT                        | Medicamentos                                                |
| ACETICIL                           | Medicamentos                                                |
| ACIDO ACETIL SALICILICO - GENERICO | Medicamentos v'                                             |
| ALKA SELTZER                       | Medicamentos                                                |
| ANALGESIN (Liberado)               | Medicamentos 🖌                                              |
| ANTIFEBRIN                         | Medicamentos                                                |
| AS MED                             | Medicamentos                                                |
| AS-MED                             | Medicamentos                                                |
| ASPIRINA                           | Medicamentos                                                |
| ASPIRINA BUFFERED                  | Medicamentos                                                |
| ASPIRINA C                         | Medicamentos                                                |
| ASPIRINA MICROATIVA                | Medicamentos                                                |
| ASPIRINA PREVENT                   | Medicamentos                                                |
| BUFFERIN                           | Medicamentos                                                |
| BUFFERIN CARDIO                    | Medicamentos                                                |
| CAAS                               | Medicamentos                                                |
| CAFIASPIRINA                       | Medicamentos                                                |
| CARDIO AAS                         | Medicamentos                                                |
| CIBALENA A                         | Medicamentos unitario Visitar (1 - 20 da 40) America e Em M |

Após escolher o tipo de substância na tela anterior, uma lista com todos os medicamentos que contém o princípio ativo desejado será exibida.

| Medicamentos |          |        |                |           |       |
|--------------|----------|--------|----------------|-----------|-------|
| Medicamentos |          |        |                |           |       |
|              | M Início | Voltar | (1 - 20 de 41) | Avançar 🕨 | Fim Ħ |

O resultado da pesquisa retorna uma lista com vinte itens por página. Para visualizar os demais é necessário avançar através do botão localizado na parte inferior direita da tela.

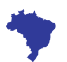

### MANUAL DO USUÁRIO

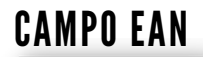

EAN

#### Lista de Produtos - EAN

| Produto                      | Empresa                   | TISS                    | EAN          | Incluídes     | Excluides  |             | Procurar            | Limpar    |
|------------------------------|---------------------------|-------------------------|--------------|---------------|------------|-------------|---------------------|-----------|
|                              |                           |                         | 789          |               |            |             |                     |           |
| COREM                        | TUSS                      | Reg. Anvisa             | Brasindice   | Fração        | Oncológico | ,           |                     |           |
|                              |                           |                         |              |               |            |             |                     |           |
|                              |                           |                         |              |               | se Inicia  | Voltar (1 - | 25 de 14748) Avança | r » Fim M |
| Produto 😜                    |                           |                         |              | Laboratorio ¢ | Ed.Ini. ¢  | Últ.Ed. ¢   | EAN Ø               | Fração O  |
| 20 BI Ct 5 caps              |                           |                         |              | MOMENTA       | 855        | 999         | 7891317158705       |           |
| 20 BI Ct 10 caps             |                           |                         |              | MOMENTA       | 855        | 999         | 7891317129941       |           |
| 20 BI Ct 30 caps             |                           |                         |              | MOMENTA       | 855        | 999         | 7891317129958       |           |
| A CURITYBINA C               | x. 1 fr.                  |                         |              | UNIAO QUIMICA | N/D        | 999         | 7896006211808       |           |
| A SAUDE DA MU                | LHER Sol. fr. 150 ml      |                         |              | EMS           | N/D        | 999         | 7896004817477       |           |
| AAS Inf. 3 x 10 c            | cprs. 100 mg.             |                         |              | SANOFI MEDLEY | N/D        | 999         | 7897595900029       |           |
| AAS Inf. 20 x 10             | cprs. emb. mult. 100 r    | ng.                     |              | SANOFI MEDLEY | N/D        | 999         | 7897595900593       |           |
| AAS Inf. 120 cpr             | s. 100 mg.                |                         |              | SANOFI MEDLEY | N/D        | 999         | 7897595901927       |           |
| AAS PROTECT 1                | 00 mg. bl. x 30 cprs. re  | w.                      |              | SANOFI MEDLEY | N/D        | 999         | 7897595903693       |           |
| A88A 250 mg. d               | t. fr. plas. pead opc x 1 | 20 cprs.                |              | SUN           | 990        | 999         | 7898272945319       |           |
| ABELCET (Restrit<br>+ aguiha | to Hosp.) 5 mg/ml sus.    | inj. est. cart. 1 FA vd | inc. x 20 ml | TEVA          | 852        | 999         | 7898587900201       |           |
| ABLOK 25 mg. c               | x. 30 cprs.               |                         |              | BIOLAB SANUS  | N/D        | 999         | 7896241221853       |           |
| ABLOK 50 mg. c               | x. 30 cprs.               |                         |              | BIOLAB SANUS  | N/D        | 999         | 7896241225523       |           |
| ABLOK 100 mg.                | cx. 30 cprs.              |                         |              | BIOLAB SANUS  | N/D        | 999         | 7896241225530       |           |
| ABLOK PLUS 25                | mg + 12,5 mg. 3 bl. x     | 10 cprs.                |              | BIOLAB SANUS  | N/D        | 999         | 7896241225257       |           |
| ABLOK PLUS 25/               | 12,5 mg. cx. 60 cprs.     |                         |              | BIOLAB SANUS  | 822        | 999         | 7896112411529       |           |
| ABLOK PLUS 25/               | 12,5 mg. cx. 90 cprs.     |                         |              | BIOLAB SANUS  | 814        | 999         | 7896112419730       |           |
| ABLOK PLUS 50                | mg/12,5 mg. cx. 30 cp     | a.                      |              | BIOLAB SANUS  | N/D        | 999         | 7896241225127       |           |
| ABLOK PLUS 50/               | 12,5 mg. cx. 60 cprs.     |                         |              | BIOLAB SANUS  | 814        | 999         | 7896112411512       |           |
| ABLOK PLUS 50/               | 12,5 mg. cx. 90 cprs.     |                         |              | BIOLAB SANUS  | 814        | 999         | 7896112419761       |           |

Ao clicar na opção 'EAN' a Listagem apresentará alguns campos com destaque ao 'EAN' e aparecerá um campo de busca bem completo, com ênfase no código EAN. Lembramos que recebemos as listagens das empresas divulgadoras de preços nem sempre acompanhadas de todos os códigos EAN. Disponibilizamos oito opções e quatro filtros para facilitar e centralizar sua busca com maior rapidez e precisão.

À busca poderá ser realizada através das seguintes informações: Produto, Empresa, TISS, EAN, GREM, TUSS, Reg. Anvisa e Brasindice.

| ista de Pi                | rodutos - EA         | IN                   |                     |                      |                         |                |         |         |                                    |                          |
|---------------------------|----------------------|----------------------|---------------------|----------------------|-------------------------|----------------|---------|---------|------------------------------------|--------------------------|
| nodute<br>SITIPE<br>SGREM | Tutt                 | TISS<br>Rep. Anvisa  | EAN<br>Brainfile    | Incluides<br>Dragles | Exclusion<br>Oncelégies |                |         |         |                                    | Hoose Line               |
| Produte 0                 |                      |                      |                     |                      |                         | Laberatorie 0  | 563mL 0 | UN.84.0 | Minisio Voltar (1-6 de 6)<br>EAN @ | Autopr Film<br>Progile 0 |
| XNROPE DE C               | SUACO 120 mil        |                      |                     |                      |                         | HERBARIUM      | NO      | 998     | 7896083404070                      |                          |
| XHROPE 44E                | 1.30 mg/ml + 13.30   | regimi upe 5: plas   | s, trans. a 130 est |                      |                         | PROCTER GAMELE | NO      | 998     | 7990062023238                      |                          |
| XHROPE 44E                | 1.30 mg/ml + 13.30   | mg/ml spe fit plat   | 6, trans. x 240 ml  |                      |                         | PROCTER GAMBLE | 928     | 995     | 7500405144034                      |                          |
| XMORE VIO                 | C13.3 mg/ml spe ht   | plas, trans. x 120 m | d good              |                      |                         | PROCTER GAMBLE | 958     | 998     | 7500405153072                      |                          |
| XHROPE VICE               | ( 16 mg/ml spe 9, pl | as, trans. x 120 ml  | and a               |                      |                         | PROCTER GAMELE | 958     | 998     | 7500425153089                      |                          |
| XHROPE VICE               | ( % mg/mi spe ft. pi | ie, trans, x 240 mi  | 0md                 |                      |                         | PROCTER GAMBLE | 958     | 998     | 7500425153065                      |                          |

Após definir o critério da busca, uma nova lista de produtos será exibida. Nela constarão, o Nome e a Descrição do Produto, o Laboratório, o número da primeira e última edição publicada e por fim o código EAN do produto selecionado.

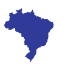

### MANUAL DO USUÁRIO

### CAMPO EAN

EAN

| ta de Produ                   | itos - EAN                    |                    |                       |                          |            |                |          |         |                                   |                                 |
|-------------------------------|-------------------------------|--------------------|-----------------------|--------------------------|------------|----------------|----------|---------|-----------------------------------|---------------------------------|
| non                           | Empresa TISS<br>TVSS Reg. An  | EAN<br>Ins Brainfo | Incluition<br>Fragile | Excluides<br>Oracitágico |            |                |          |         |                                   | Prover                          |
| Heranguist<br>Cód. Brasindeze |                               | Rep Annia          | 1214200153063         | Patrocinado *<br>Inativo | Sen<br>Nes | Laberatorie 0  | BALMIL O | ÚN.64-0 | Municio Voltar (1 - 6 de<br>EAN O | His Avergan Film<br>Pringible D |
|                               | 7500435153089                 | COREM              | \$28720060052907      |                          | Nie        | HEREARIUM      | NO       | 990     | 7896283404070                     |                                 |
| 1055                          | 90472357                      | Portaria           | Negativa              | Oversitigion             | NDo        | PROCTER GAMBLE | NO       | 990     | 7990062923328                     |                                 |
|                               |                               |                    |                       |                          | -          | PROCEED GAMES  | 208      | 200     | PSAG01 (00072                     |                                 |
|                               | almi and it, play, have, a 12 | 2 millionell       |                       |                          |            | PROCTER GAMBLE | 958      | 995     | 7500425153089                     |                                 |
|                               | photope In plan frame x 24    | i mi imeti         |                       |                          |            | PROCTER GAMBLE | 958      | 998     | 7500425153045                     |                                 |

Existem duas formas de visualizar as informações. A primeira é repousando o mouse sobre o nome do produto; uma janela preta com diversas informações aparecerá para uma prévisualização rápida. Já para uma visualização completa de todos os dados do produto, basta clicar no produto desejado destacado em azul e uma nova janela será aberta com a descrição completa.

| ETALHES DO PR | ODUTO                                 | Voltar para List    | a 🗰 Inicio 4 Voltar (9 de 24980) Avançar 🖡 Fim 🗰 |
|---------------|---------------------------------------|---------------------|--------------------------------------------------|
| Medicamento:  | AAS [Medicamentos]                    | Últ. Reajuste:      | 994                                              |
| Apresentação: | inf. 20 x 10 cprs. emb. mult. 100 mg. | Edição Inicial:     | N/D                                              |
| Empresa:      | SANOFI MEDLEY                         | Últ. Ed. Publicada: | 999                                              |
| Hierarquia:   | Linha Clinica                         | Protocolo:          |                                                  |
| TISS          | 000000008                             | Atributos:          | Fração Oncológico ICMS0 Inativo                  |
| Brasindice:   | 1048.00002.AUIO                       | ANVISA:             | 1832603860030                                    |
| EAN           | 7897595900593                         | Portaria:           | Negativa                                         |
| CCREM:        | 576720070076317                       | 171:                | 0                                                |
| TUSS:         | 90463625                              |                     |                                                  |

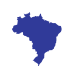

## MANUAL DO USUÁRIO

#### CAMPO TUSS

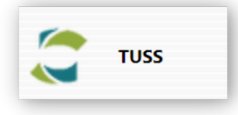

#### Lista de Produtos - TUSS

| Produto                        | Empresa                     | TISS                    | EAN             | Incluidos               | Excluidos  |               | Procurs         | ar Limpar    |
|--------------------------------|-----------------------------|-------------------------|-----------------|-------------------------|------------|---------------|-----------------|--------------|
|                                |                             |                         |                 |                         |            |               |                 |              |
| GREM                           | TUSS                        | Reg. Anvisa             | Brasindice      | Fração                  | Oncelégice |               |                 |              |
|                                | 900                         |                         |                 |                         |            |               |                 |              |
|                                |                             |                         |                 |                         | He Inicio  | Voltar (1 - 2 | 5 de 2093) Avan | car & Fim MI |
| Produto 🖨                      |                             |                         |                 | Laboratorio 0           | Ed.Ini. ¢  | Últ.Ed. ¢     | TUSS Ø          | Fração O     |
| ABLOK 25 mg. c                 | x. 30 cprs.                 |                         |                 | BIOLAB SANUS            | N/D        | 999           | 90024966        |              |
| ABLOK 50 mg. c                 | x. 30 cprs.                 |                         |                 | BIOLAB SANUS            | N/D        | 999           | 90024974        |              |
| ABLOK 100 mg.                  | cx. 30 cprs.                |                         |                 | BIOLAB SANUS            | N/D        | 999           | 90024958        |              |
| ABLOK PLUS 25                  | mg + 12,5 mg. 3 bl. x       | 10 cprs.                |                 | BIOLAB SANUS            | N/D        | 999           | 90024982        |              |
| ABLOK PLUS SO                  | mg/12,5 mg. cx. 30 cp       | n.                      |                 | BIOLAB SANUS            | N/D        | 999           | 90025008        |              |
| ABLOK PLUS 100                 | mg/25 mg. cx. 30 cpr        | ч.                      |                 | BIOLAB SANUS            | N/D        | 999           | 90024990        |              |
| ACEBROFILINA -                 | CENERICO 5 mg/5 ml          | xpe. inf. fr. 120 ml.   |                 | EUROFARMA               | N/D        | 999           | 90065760        |              |
| ACEBROFILINA -                 | CENERICO 10 mg/5 mi         | I xpe. ad. fr. 120 ml.  |                 | EUROFARMA               | N/D        | 999           | 90065778        |              |
| ACEBROFILINA -                 | CENERICO Xpe. ad. 10        | mg/ml fr. 120 ml +      | cp. dos.        | GEOLAS                  | 885        | 999           | 90078578        |              |
| ACEBROFILINA -                 | <b>CENERICO</b> Xpe. ped. 5 | mg/ml fr. 120 ml +      | cp. dos.        | GEOLAS                  | 885        | 999           | 90078586        |              |
| ACECLOFENACO                   | - CENERICO Creme bis        | in. 30 g                |                 | GERMED                  | N/D        | 999           | 90081145        |              |
| ACETATO DE DE                  | XAMETASONA - GENER          | ICO 1 mg/g creme de     | erm. bisn. 10 g | EMS                     | N/D        | 999           | 90051696        |              |
| ACETATO DE DE                  | XAMETASONA - GENER          | ICO 1 mg/g creme de     | erm. bisn. 10 g | GERMED                  | N/D        | 999           | 90081153        |              |
| ACETATO DE SÓ<br>inc. x 10 ml. | DIO (Restrito Hosp.) 2      | meq/ml. sol. inj. IV ci | k. 50 amps. vd. | CASULA E<br>VASCONCELOS | 907        | 999           | 90037588        |              |
| ACETILCISTEINA                 | - GENERICO 20 mg/ml         | xpe. inf. fr. 120 ml    |                 | EMS                     | N/D        | 999           | 90051742        |              |
| ACETILCISTEINA                 | - GENERICO 40 mg/ml         | xpe. ad. fr. 120 ml     |                 | EMS                     | N/D        | 999           | 90051750        |              |
| ACETILCISTEINA                 | - GENERICO 200 mg. g        | pran. 16 envs. x 5 g    |                 | EMS                     | N/D        | 999           | 90051734        |              |
| ACETILCISTEINA                 | - GENERICO Xpe ad. 4        | 0 mg/ml. fr. x 120 m    | L               | GEOLAB                  | 905        | 999           | 90078608        |              |
| ACETILCISTEINA                 | - GENERICO Xpe inf. 2       | 0 mg/ml. fr. x 120 m    | L               | CEOLAS                  | 905        | 999           | 90078594        |              |
| ACETONIDA DE 1                 | TRIANCINOLONA - GEN         | ERICO 1 mg/g pom.       | bise, 10 g      | CERMED                  | N/D        | 999           | 90081269        |              |

Ao clicar na opção 'TUSS' a Listagem apresentará alguns campos com destaque no 'TUSS' Aparecerá um campo de busca bem completo, com ênfase no código TUSS.

Importante destacar que o código TUSS é atualizado quinzenalmente através de informações disponibilizadas no site da Anvisa, através do Registro Anvisa quando recebido das empresas divulgadoras de preços. Disponibilizamos oito opções e quatro filtros para facilitar e centralizar sua busca com maior rapidez e precisão. A busca poderá ser realizada com as seguintes informações: Produto, Empresa, TISS, EAN, GREM, TUSS, Reg. Anvisa e Brasindice.

 Lista de Produtes - TUSS

 Tación
 Topus
 NO
 NO
 No
 No
 No
 No
 No
 No
 No
 No
 No
 No
 No
 No
 No
 No
 No
 No
 No
 No
 No
 No
 No
 No
 No
 No
 No
 No
 No
 No
 No
 No
 No
 No
 No
 No
 No
 No
 No
 No
 No
 No
 No
 No
 No
 No
 No
 No
 No
 No
 No
 No
 No
 No
 No
 No
 No
 No
 No
 No
 No
 No
 No
 No
 No
 No
 No
 No
 No
 No
 No
 No
 No
 No
 No
 No
 No
 No
 No
 No
 No
 No
 No
 No
 No
 No
 No
 No
 No
 No
 No
 No
 No
 No
 No
 No

|                                                                         |               |           |         | minica votar (1-1 | Lite N: Averge Fm |
|-------------------------------------------------------------------------|---------------|-----------|---------|-------------------|-------------------|
| Produto 0                                                               | Laboratorio 8 | Ed.hul, @ | 01,54.4 | TUSS .            | A support to      |
|                                                                         |               | 982       | 994     | 90521025          |                   |
| NONROBA SID reg/ml sol or ot it vol amb got a 10 ml.                    | SAVON MEDUPY  | 950       | 398     | 90309994          |                   |
| NCNRC0RA 100 reg/ml, sol, or ot. 9: vil. amb, pot. x 20 ml.             | SANCH MEDURY  | 950       | 1910    | 90509986          |                   |
| ADHADHA 50 reg/ml sol, or, et fill we amb is 100 ml + sec. doi:         | SAVOR MEDURY  | NO        | 996     | 90475889          |                   |
| NOVALONA SIX regimi sol or its biox plant opc pat a 22 ml (dowing habe) | SANCH MEDUPY  | NO        | 996     | 90475834          |                   |
| MONROBAR Sup Inf. ox 5 supr.                                            | SANON MEDUPY  | NO        | 996     | 90475818          |                   |
| ADVADDRA Cx 50 x 2 ml                                                   | SANON MEDUPY  | N0        | 996     | 90475800          |                   |
|                                                                         |               |           |         |                   |                   |

Após definir o critério da busca, uma nova lista de produtos será exibida, nela constando, o Nome e a Descrição do Produto, o Laboratório, o número da primeira e última edição e por fim o código TUSS do produto selecionado.

## MANUAL DO USUÁRIO

#### **CAMPO TUSS**

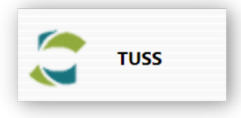

#### Lista de Produtos - TISS

| CCREM |                                          | Empresa<br>TUSS                          | TISS<br>000007<br>Reg. An | e<br>Misa B            | AN            | Inclui<br>Fraç | dos Excluio<br>Des Excluio<br>ão Oncoló | les<br>pico |                    | Procurar                        | Limpar            |
|-------|------------------------------------------|------------------------------------------|---------------------------|------------------------|---------------|----------------|-----------------------------------------|-------------|--------------------|---------------------------------|-------------------|
|       | Hierarquia:<br>Cód. Brasindice:<br>EAN:  | Água para Inje<br>160.17275.55<br>100002 | ção Frasco<br>rQ          | Reg. Anvisa:<br>CCREM: |               | Laboratorie    | Patrocinado *<br>Inativo:<br>Fracão:    | Não<br>Não  | inter ()<br>Ore ed | 25 de 6270) Avançar y<br>TISS Φ | Fim 🗮<br>Fração O |
| s c   | TUSS:<br>TISS:                           | 0000070383                               |                           | Portaria:<br>Pl:       | Positiva<br>O | -              | Oncológico:<br>ICMS ON:                 | Não<br>Não  |                    | 0000070027<br>0000070418        |                   |
| s C   | AGUA PARA INIECA                         | O - SISTEMA FEC                          | HADO (Res                 | trito Hosp.) (         | to bolsas     | 1.0.           | N/0                                     |             | 999                | 0000070383                      |                   |
|       | AGUA PARA INJECA<br>250 ml               | IO - SISTEMA FECI                        | HADO (Res                 | trito Hosp.) 3         | 5 bolsas      | 10.            | N/0                                     | ,           | 999                | 0000070417                      |                   |
|       | ALCACHOFRA 45 c                          | 401.                                     |                           |                        |               | HERBARIUM      | N/0                                     |             | 999                | 0000070528                      |                   |
|       | ALCI ÓSSEO Cx. 30                        | cprs. rev.                               |                           |                        |               | DOVALLE        | N/0                                     |             | 999                | 0000070483                      |                   |
|       | AMDCAL (Restrito H                       | lesp.) 10% fr. vd. 1                     | 000 ml ci                 | c. c/6                 |               | 8.8RAUN        | N/0                                     | •           | 999                | 0000070248                      |                   |
|       | AMOXICILINA + CL<br>str. al/al. x 12 cpr | AVUL. DE POT 0<br>5. rev.                | GENERICO                  | 500 mg. + 1            | 25 mg. ct.    | SANDOZ         | N/0                                     | •           | 999                | 0000070135                      |                   |
|       | AMOXICILINA + CL                         | AVUL DE POT 0                            | GENERICO                  | 500 mg. + 1            | 25 mg. ct.    | SAND/07        | N/1                                     |             | 999                | 0000070135                      |                   |

| ALHES DO PR   | ODUTO                                 | Voltar para List    | ta 🗰 Inicio 🕯 Voltar (9 de 24980) Avançar 🕨 Fim |
|---------------|---------------------------------------|---------------------|-------------------------------------------------|
| Medicamento:  | AAS [Medicamentos]                    | Últ. Reajuste:      | 994                                             |
| Apresentação: | inf. 20 x 10 cprs. emb. mult. 100 mg. | Edição Inicial:     | N/D                                             |
| Empresa:      | SANOFI MEDLEY                         | Últ. Ed. Publicada: | 999                                             |
| Hierarquia:   | Linha Clinica                         | Protocolo:          |                                                 |
| TISS          | 000000008                             | Atributos:          | Fração Oncológico ICMSO Inativo                 |
| Brasindice:   | 1048.00002.AUIO                       | ANVISA:             | 1832603860030                                   |
| EAN           | 7897595900593                         | Portaria:           | Negativa                                        |
| CCREM:        | 576720070076317                       | 171                 | 0                                               |
| TUSS:         | 90463625                              |                     |                                                 |

As duas formas de visualizar as informações também se estendem para o campo TUSS. A primeira repousando o mouse sobre do nome do produto. Uma janela preta com diversas informações aparecerá para uma pré-visualização rápida. Já para uma visualização completa de todos os dados do produto, basta clicar no produto desejado destacado em azul que uma nova janela será aberta com a descrição completa.

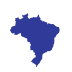

### MANUAL DO USUÁRIO Campo tiss

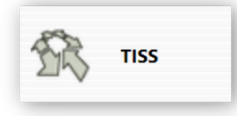

#### Lista de Produtos - TISS

| Produto                     | Empresa               | TISS                  | EAN               | Incluidos               | Excluidos  |                | Procurar         | Limpar   |
|-----------------------------|-----------------------|-----------------------|-------------------|-------------------------|------------|----------------|------------------|----------|
|                             |                       | 000006                |                   |                         |            |                |                  |          |
| COREM                       | TUSS                  | Reg. Anvisa           | Brasindice        | Fração                  | Oncelégice |                |                  |          |
|                             |                       |                       |                   |                         |            |                |                  |          |
|                             |                       |                       |                   |                         | HI Inicio  | Voltar (1 - 25 | de 249801 Avanca | ra fimae |
| Predute 🖕                   |                       |                       |                   | Laboratorio 0           | Ed.Ini, ¢  | Últ.Ed. ¢      | TISS O           | Fração O |
| <b>3M CLEAN TRAC</b>        | E PROTEIN Clean Trace | Surface ATP - 100 un  | nid Kt. *         | 3M                      | N/D        | 999            | 0000039406       |          |
| 3M CLEAN TRAC<br>Unid Cx. * | E PROTEIN Clean Trace | Surface Protein High  | Sensitivity 50    | 3M                      | N/D        | 999            | 0000039404       |          |
| 3M CLEAN TRAC               | E PROTEIN Clean Trace | Surface Protein Plus  | (100 unid.) - Kt. | 3M                      | N/D        | 999            | 0000039401       |          |
| <b>3M CLEAN TRAC</b>        | E PROTEIN Clean Trace | Water Total ATP - 10  | 0 Unid Kt. *      | 3M                      | N/D        | 999            | 0000039405       |          |
| 20 BI Ct 5 caps             |                       |                       |                   | MOMENTA                 | 855        | 999            | 0000065071       |          |
| 20 BI Ct 10 caps            |                       |                       |                   | MOMENTA                 | 855        | 999            | 0000065069       |          |
| 20 BI Ct 30 caps            |                       |                       |                   | MOMENTA                 | 855        | 999            | 0000065070       |          |
| 100% L-GLUTAN               | INA GLM500 - Clutam   | ax 100 sachés 5g *    |                   | VITAFOR                 | 970        | 999            | 0000082403       |          |
| 100% L-GLUTAN               | ENA GM105 - Glutama   | x sachés 10g *        |                   | VITAFOR                 | 970        | 999            | 0000082404       |          |
| 100% L-GLUTAN               | INA GM30 - GLUTAMA    | X cx.c/30 sachés de l | 10g *             | VITAFOR                 | 809        | 999            | 0000057119       |          |
| 100% L-GLUTAN               | INA GM300 - GLUTAM    | AX pote com 300g *    |                   | VITAFOR                 | 809        | 999            | 0000057120       |          |
| 100% L-GLUTAN               | INA GM400 - CLUTAM    | AX pote com 400g *    |                   | VITAFOR                 | 809        | 999            | 0000057121       |          |
| 100% L-GLUTAN               | INA GMS20 - GLUTAM    | AX cx. c/ 20 sachés d | e 5g *            | VITAFOR                 | 809        | 999            | 0000057118       |          |
| 100% L-GLUTAN               | RINA GM530 - Glutama  | x 30 saches 5g *      |                   | VITAFOR                 | 844        | 999            | 0000063237       |          |
| A CURITYBINA C              | x. 1 fr.              |                       |                   | UNIAO QUIMICA           | N/D        | 999            | 0000000001       |          |
| A SAUDE DA MU               | LHER Sol. fr. 150 ml  |                       |                   | EMS                     | N/D        | 999            | 0000003268       |          |
| AAS Fracao de v             | enda 100 mg. (1 x 10) |                       |                   | SANOR MEDLEY            | N/D        | 999            | 0000040978       | ~        |
| AAS Inf. 3 x 10             | cprs. 100 mg.         |                       |                   | SANORI MEDLEY           | N/D        | 999            | 0000000011       |          |
| AAS Inf. 20 x 10            | cprs. emb. mult. 100  | mg.                   |                   | SANOR MEDLEY            | N/D        | 999            | 000000008        |          |
|                             |                       |                       |                   | distant in a second day | AL         | 0.00           |                  |          |

Ao clicar na opção 'TISS' a Listagem apresentará alguns campos com destaque ao 'TISS' e aparecerá um campo de busca bem completo, com ênfase no código TISS. O código TISS é gerado automaticamente via sistema. Disponibilizamos oito opções e quatro filtros para facilitar e centralizar sua busca com maior rapidez e precisão.

A busca poderá ser realizada com as seguintes informações: Produto, Empresa, TISS, EAN, GREM, TUSS, Reg. Anvisa e Brasindice.

#### Lista de Produtos - TISS

| Produto                     | Empresa                  | TISS                 | EAN               | Incluidos     | Excluidos   |                | Procurar         | Limpar     |
|-----------------------------|--------------------------|----------------------|-------------------|---------------|-------------|----------------|------------------|------------|
|                             |                          |                      |                   |               |             |                |                  |            |
| GGREM                       | TUSS                     | Reg. Anvisa          | Brasindice        | Fração        | Oncológico  |                |                  |            |
|                             |                          |                      |                   |               |             |                |                  |            |
|                             |                          |                      |                   |               | Ht Inicio 1 | Voltar (1 - 2) | de 24980) Avança | r b Fim Hi |
| Produto 0                   |                          |                      |                   | Laboratorio 0 | Ed.Ini. 0   | ÚILEd. O       | TISS ¢           | Fração O   |
| 3M CLEAN TRA                | CE PROTEIN Clean Trace   | Surface ATP - 100 u  | mid Kt. *         | 3M            | N/D         | 999            | 0000039406       |            |
| 3M CLEAN TRAC<br>Unid Cx. * | CE PROTEIN Clean Trace   | Surface Protein High | Sensitivity 50    | 3M            | N/D         | 999            | 0000039404       |            |
| 3M CLEAN TRA                | CE PROTEIN Clean Trace   | Surface Protein Plus | (100 unid.) - Kt. | 3M            | N/D         | 999            | 0000039401       |            |
| <b>3M CLEAN TRAC</b>        | CE PROTEIN Clean Trace   | Water Total ATP - 1  | 00 Unid Xt. *     | 3M            | N/D         | 999            | 0000039405       |            |
| A CURITYBINA O              | Dx. 1 fr.                |                      |                   | UNIAO QUIMICA | N/D         | 999            | 0000000001       |            |
| A SAUDE DA MU               | JUHER Sol. fr. 150 ml    |                      |                   | EMS           | N/D         | 999            | 0000003268       |            |
| AAS Fracao de v             | renda 100 mg. (1 x 10)   |                      |                   | SANOFI MEDLEY | N/D         | 999            | 0000040978       | ~          |
| AAS Inf. 120 cp             | rs. 100 mg.              |                      |                   | SANOFI MEDLEY | N/D         | 999            | 0000000010       |            |
| AAS Inf. 20 x 10            | 0 cprs. emb. mult. 100   | mg.                  |                   | SANOFI MEDLEY | N/D         | 999            | 000000008        |            |
| AAS Inf. 3 x 10             | cprs. 100 mg.            |                      |                   | SANOFI MEDLEY | N/D         | 999            | 0000000011       |            |
| AAS PROTECT 1               | 00 mg. bl. x 30 cprs. re | IV.                  |                   | SANOFI MEDLEY | N/D         | 999            | 0000021618       |            |
| ABLOK 100 mg.               | cx. 30 cprs.             |                      |                   | BIOLA8 SANUS  | N/D         | 999            | 0000007220       |            |
| ABLOK 25 mg. (              | cx. 30 cprs.             |                      |                   | BIOLAB SANUS  | N/D         | 999            | 0000007219       |            |
| ABLOK 50 mg. o              | cx. 30 cprs.             |                      |                   | BIOLAB SANUS  | N/D         | 999            | 0000007221       |            |
| ABLOK PLUS 10               | 0 mg/25 mg. cx. 30 cp    | 15.                  |                   | BIOLAB SANUS  | N/D         | 999            | 0000007223       |            |
| ABLOK PLUS 25               | mg + 12,5 mg, 3 bl. x    | 10 cprs.             |                   | BIOLA8 SANUS  | N/D         | 999            | 0000024046       |            |
| ABLOK PLUS 50               | mg/12,5 mg. cx. 30 cp    | 6.                   |                   | BIOLAB SANUS  | N/D         | 999            | 0000007222       |            |
| ABRILAR Xpe. 1              | lm 00                    |                      |                   | FARMOQUIMICA  | N/D         | 999            | 0000012784       |            |
| ABRILAR Xpe. 2              | lin 00                   |                      |                   | FARMOQUIMICA  | N/D         | 999            | 0000029255       |            |
| ACCOUNTS 1                  |                          |                      |                   | 1.00.00       | 11.175      |                |                  |            |

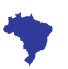

### MANUAL DO USUÁRIO

#### CAMPO TISS

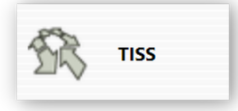

Após definir o critério da busca uma nova lista de produtos será exibida, nela constam, o Nome e a Descrição do Produto, o Laboratório, o número da primeira e última edição e por fim o código TISS do produto selecionado.

| redute |                                          | Empresa                                    | TISS                                 | EAN           | Incluio   | dos Excluid                          | 05                | Procurar                      | Limpar            |
|--------|------------------------------------------|--------------------------------------------|--------------------------------------|---------------|-----------|--------------------------------------|-------------------|-------------------------------|-------------------|
|        |                                          |                                            | 000007                               |               |           |                                      |                   |                               |                   |
| GREM   |                                          | TUSS                                       | Reg. Anvisa                          | Brasindice    | Fraçã     | io Oncológ                           | lico              |                               |                   |
|        | Hierarquia:<br>Cód. Brasindice:<br>EAN:: | Água para Injeç<br>160.17275.£SY<br>100002 | ão Frasco<br>Q Reg. Anvisa<br>GCREM: |               |           | Patrocinado *<br>Inativo:<br>Fração: | Não<br>Não<br>Não | 25 de 6270) Avançar<br>T155 0 | Fim M<br>Fração O |
| 10     | TUSS:<br>TISS:                           | 0000070383                                 | Portaria:<br>IPI:                    | Positiva<br>O |           | Oncológico:<br>ICMS DN:              | Não<br>Não        | 0000070027                    |                   |
|        | AGUA PARA INECZ                          | O - SISTEMA FECH                           | ADO (Restrito Hosp.)                 | 20 bolsas     | 18.       | N/D                                  | 999               | 0000070383                    |                   |
|        | AGUA PARA INJECA<br>250 ml               | O - SISTEMA FECH                           | IADO (Restrito Hosp.)                | 35 bolsas     | 18        | N/D                                  | 999               | 0000070417                    |                   |
|        | ALCACHOFRA 45 c                          | aps.                                       |                                      |               | HERBARJUM | N/D                                  | 999               | 0000070528                    |                   |
|        | ALCI ÓSSEO Cx. 30                        | cprs. rev.                                 |                                      |               | DOWALLE   | N/D                                  | 999               | 0000070483                    |                   |
|        | AMIXAL (Restrito H                       | osp.) 10% fr. vd. 1                        | 000 ml cx. c/6                       |               | B.BRAUN   | N/D                                  | 999               | 0000070248                    |                   |
|        | AMCOOCILINA + CL<br>str. al/al. x 12 cpr | AVUL. DE POT C                             | ENERICO 500 mg. +                    | 125 mg. ct.   | SANDOZ    | N/D                                  | 999               | 0000070135                    |                   |
|        | AMONOCILINA + CL                         | AVUL DE POT C                              | ENERICO 500 mg. +                    | 125 mg. ct.   | SANDOZ    | N/D                                  | 000               | 0000020136                    |                   |

| ALHES DO PR   | ODUTO                                 | Voltar para List    | ta 🗰 Inicio 4 Voltar (9 de 24980) Avançar 🖡 Fin |
|---------------|---------------------------------------|---------------------|-------------------------------------------------|
| Medicamento:  | AAS [Medicamentos]                    | Últ. Reajuste:      | 994                                             |
| Apresentação: | inf. 20 x 10 cprs. emb. mult. 100 mg. | Edição Inicial:     | N/D                                             |
| Empresa:      | SANOFI MEDLEY                         | Últ. Ed. Publicada: | 999                                             |
| Hierarquia:   | Linha Clinica                         | Protocolo:          |                                                 |
| TISS          | 000000008                             | Atributos:          | Fração Oncológico ICMSO Inativo                 |
| Brasindice:   | 1048.00002.AUIO                       | ANVISA:             | 1832603860030                                   |
| EAN           | 7897595900593                         | Portaria            | Negativa                                        |
| CCREM:        | 576720070076317                       | 121                 | 0                                               |
| TUSS:         | 90463625                              |                     |                                                 |

As duas formas de visualizar as informações também se estendem para o campo TISS. A primeira é repousando o mouse sobre o nome do produto. Uma janela preta com diversas informações aparecerá para uma pré-visualização rápida. Já para uma visualização completa de todos os dados do produto, basta clicar no produto desejado destacado em azul que uma nova janela será aberta com a descrição completa.

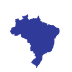

# MANUAL DO USUÁRIO

### CAMPO REGISTRO ANVISA

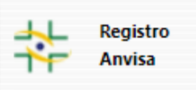

#### Lista de Produtos - Registro Anvisa

| redute                          | Empresa                                         | TISS                      | EAN         | Ind         | luidos | Excluidos  |              | Procurar               | Limpar   |
|---------------------------------|-------------------------------------------------|---------------------------|-------------|-------------|--------|------------|--------------|------------------------|----------|
|                                 |                                                 |                           |             |             |        |            |              |                        |          |
| GREM                            | TUSS                                            | Reg. Anvisa               | Brasindice  | Fr          | ação   | Oncológica |              |                        |          |
|                                 |                                                 | 183                       |             |             |        |            |              |                        |          |
|                                 |                                                 |                           |             |             |        | sec Inde   | io Voltar () | 1 - 25 de 608) Avançar | a fimae  |
| Produto 😜                       |                                                 |                           |             | Laboratorio | 0      | Ed.Ini. 0  | Últ.Ed. 0    | Anvisa 0               | Fração 0 |
| AAS INF. 3 x 10                 | cprs. 100 mg.                                   |                           |             | SANOFI MED  | LEY    | N/D        | 999          | 1832603860014          |          |
| AAS Inf. 20 x 10                | cprs. emb. mult. 100 /                          | mg.                       |             | SANOFI MED  | LEY    | N/D        | 999          | 1832603860030          |          |
| AAS Inf. 120 cp                 | rs. 100 mg.                                     |                           |             | SANOFI MED  | LEY    | N/D        | 999          | 1832603860022          |          |
| AAS PROTECT 1                   | 00 mg. bl. x 30 cprs. re                        | rv.                       |             | SANOFI MED  | LEY    | N/D        | 999          | 1832603870011          |          |
| ACETATO DE CL<br>+ 5 mg/g cremi | OSTEBOL + SULFATO D<br>e derm. bisn. 30 g       | E NEOMICINA - GEN         | RICO 5 mg/g | SANOFI MED  | LEY    | N/D        | 999          | 1832602260013          |          |
| ACETATO DE CL<br>+ 5 mg/g cremi | OSTEBOL + SULFATO D<br>e vag. bisn. 45 g + 8 ap | E NEOMICINA - GEN<br>Ric. | RICO 5 mg/g | SANOFI MED  | LEY    | N/D        | 999          | 1832602550011          |          |
| ACICLOVIR - GE                  | NERICO (*) 200 mg. 25                           | cprs.                     |             | SANOFI MED  | LEY    | 880        | 999          | 1832602830022          |          |
| ACICLOVIR - GE                  | NERICO (*) 400 mg. 30                           | cors.                     |             | SANOFI MED  | LEY    | 880        | 999          | 1832602830065          |          |
| ACICLOVIR - GE                  | NERICO Creme derm. b                            | isn. 10 g.                |             | SANOFI MED  | LEY    | N/D        | 999          | 1832601600015          |          |
| ACIDO MEFENAI                   | MICO - CENERICO 500 /                           | ng. bl. 12 cprs.          |             | SANOFI MED  | LEY    | N/D        | 999          | 1832601000026          |          |
| ACIDO MEFENAI                   | MICO - CENERICO 500 /                           | ng. bl. 24 cprs.          |             | SANOFI MED  | LEY    | N/D        | 999          | 1832601000034          |          |
| ACTONEL CHRO                    | NOS 35 mg. 2 cprs. rev                          | lib. retard.              |             | SANOFI MED  | LEY    | 825        | 999          | 1832604170038          |          |
| ACTONEL CHRO                    | NOS 35 mg. 4 cprs. rev                          | lib. retard.              |             | SANOFI MED  | LEY    | 825        | 999          | 1832604170046          |          |
| ACTONEL UMA                     | VEZ AO MES 150 mg. bl                           | 1 cpr. rev.               |             | SANOFI MED  | LEY    | N/D        | 999          | 1832604170011          |          |
| ADAPALENO - C                   | ENERICO 1 mg/g gel bi                           | isn. 30 g                 |             | SANOFI MED  | LEY    | N/D        | 999          | 1832600390025          |          |
| ADGA BL 21 cprs                 | . rev.                                          |                           |             | SANOFI MED  | LEY    | N/D        | 999          | 1832600060017          |          |
| ADIA BL 63 cprs                 | . rev.                                          |                           |             | SANOFI MED  | LEY    | N/D        | 999          | 1832600060033          |          |
| ALBENDAZOL -                    | CENERICO 400 mg ct. b                           | I. al. plas. trans. x 3   | oprs. mast. | SANOFI MED  | LEY    | 970        | 999          | 1832601930041          |          |
| ALBENDAZOL -                    | CENERICO 400 mg. 1 c                            | pr. mast.                 |             | SANOFI MED  | LEY    | N/D        | 999          | 1832601930015          |          |
|                                 |                                                 |                           |             |             |        |            |              |                        |          |

Ao clicar na opção 'Registro Anvisa' a Listagem apresentará alguns campos com destaque ao 'Registro Anvisa' e aparecerá um campo de busca bem completo, com ênfase no Registro Anvisa. Importante ressaltar que recebemos as listagens das empresas divulgadoras de preços e nem sempre recebemos todos os números do Registro Anvisa., Disponibilizamos oito opções e quatro filtros para facilitar e centralizar sua busca com maior rapidez e precisão.

A busca poderá ser realizada com as seguintes informações: Produto, Empresa, TISS, EAN, GREM, TUSS, Reg. Anvisa e Brasindice.

Lista de Produtos - Registro Anvisa

| roduto         | Empresa                  | TISS         | EAN        | Incluídos              | Excluidos  |              | Procurar                | Limpar   |
|----------------|--------------------------|--------------|------------|------------------------|------------|--------------|-------------------------|----------|
| advi           |                          |              |            |                        |            |              |                         |          |
| GREM           | TUSS                     | Reg. Anvisa  | Brasindice | Fração                 | Oncológico |              |                         |          |
|                |                          |              |            |                        |            |              |                         |          |
|                |                          |              |            |                        | 10         | Inicio Volta | ar (1 - 16 de 16) Avang | ar Fim   |
| Produto 🔶      |                          |              |            | Laboratorio 0          | Ed.Ini. 0  | Últ.Ed. ¢    | Anvisa ¢                | Fração O |
| ADVIL 12H 60   | 0 mg cx. 6 cprs.         |              |            | GLAXOSMITHKLINE        | 974        | 999          | 1010703460032           |          |
| ADVIL 12H 60   | 0 mg cx. 12 cprs.        |              |            | <b>GLAXOSMITHKLINE</b> | 974        | 999          | 1010703460067           |          |
| ADVIL 12H 60   | 0 mg cx. 18 bl. x 2 cp   | WS.          |            | GLAXOSMITHKLINE        | 974        | 999          | 1010703460105           |          |
| ADVIL 12H Fra  | ção de Venda bl. x 2     | cprs.        |            | GLAXOSMITHKLINE        | 974        | 999          | 1010703460105           |          |
| ADVIL 200 mg   | . cx. 50 bl. x 2 cprs. ( | (100 cprs.)  |            | GLAXOSMITHKLINE        | 938        | 999          | 1010703470046           |          |
| ADVIL 400 mg   | . 20 bl. x 8 caps.       |              |            | GLAXOSMITHKLINE        | 938        | 999          | 1010703470089           |          |
| ADVIL 400 mg   | . cx. 2 bl. x 10 caps. I | NAC          |            | GLAXOSMITHKLINE        | 938        | 999          | 1010703470127           |          |
| ADVIL 400 mg   | . cx. 3 bl. x 20 caps.   | - NAC        |            | GLAXOSMITHKLINE        | 938        | 999          | 1010703470070           |          |
| ADVIL 400 mg   | . cx. 8 caps NAC         |              |            | GLAXOSMITHKLINE        | 938        | 999          | 1010703470151           |          |
| ADVIL 400 mg   | fr. 16 caps NAC          |              |            | GLAXOSMITHKLINE        | 938        | 999          | 1010703470194           |          |
| ADVIL Fracao o | de venda bl. 2 cprs.     |              |            | WYETH                  | 938        | 999          | 1010703470046           |          |
| ADVIL Fracao o | de venda bl. 3 caps. ()  | 3 bl. x 20)  |            | WYETH                  | 938        | 999          | 1211004550076           |          |
| ADVIL Fracao o | de venda bl. 8 caps.     |              |            | WYETH                  | 938        | 999          | 1211004550084           |          |
| ADVIL MULHER   | 400 mg. 10 cáps. (1      | × 100        |            | GLAXOSMITHKLINE        | 954        | 999          | 1010703470143           |          |
| ADVIL MULHER   | 400 mg. 36 clps. (1      | 8 x 2)       |            | GLAXOSMITHKLINE        | 954        | 999          | 1010703470119           |          |
| ADVIL MULHER   | Fração de venda 1 bi     | I. c/2 caps. |            | WYETH                  | 966        | 999          | 1010703470119           | ~        |
|                |                          |              |            |                        | 14         | Inicia Valta | r (1 - 16 de 16) Avano  | ar Eim   |

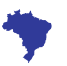

### MANUAL DO USUÁRIO

### CAMPO REGISTRO ANVISA

Registro Anvisa

Após definir o critério da busca uma nova lista de produtos será exibida, nela constando o Nome e a Descrição do Produto, o Laboratório, o número da primeira e última edição e por fim o Registro Anvisa do produto selecionado.

| oduto                     | Empresa                         | TISS                   | EAN                   | Incluidos             | Excluidos  |               | Procura            | r Limpar     |
|---------------------------|---------------------------------|------------------------|-----------------------|-----------------------|------------|---------------|--------------------|--------------|
|                           |                                 |                        |                       |                       |            |               |                    |              |
| REM                       | TUSS                            | Reg. Anvisa            | Brasindice            | Fração                | Oncológic  | Þ             |                    |              |
|                           |                                 | 1010                   |                       |                       |            |               |                    |              |
|                           |                                 |                        |                       |                       | Jee Imi    | cio Voltar (1 | - 25 de 276) Avanç | ar a Film an |
| Produto 🖕                 |                                 |                        | Labora                | torio 0               | Ed.Ini. 0  | Últ.Ed. 0     | Anvisa 0           | Fração 0     |
| Hierarquía:               | Linha Clinica                   | At later blac fit      | and the second second | Patrocin              | ado * Não  |               | 1010006550056      |              |
| Cód. Brasindice:<br>EAN:: | 562.26083.FITV<br>7896015592752 | Reg. Anvisa:<br>CCREM: | 1010703460032         | Inativo:<br>Fração:   | Não<br>Não |               | 1010006550013      |              |
| TUSS:                     | 90510534                        | Portaria:              | Negativa              | Oncelég               | pice: Não  |               | 1010006550031      |              |
| 105                       | 0000083077                      |                        | ·                     | icks of               | N 10       |               | 1010006550080      |              |
| ADVIL 12H 600 mg          | cx. 6 cprs.                     |                        | GLAXO                 | MITHKLINE             | 974        | 999           | 1010703460032      |              |
| ADVIL 12H 600 mg          | cx. 12 cprs.                    |                        | CLAX0                 | MITHKLINE             | 974        | 999           | 1010703460067      |              |
| ADVIL 12H 600 mg          | cx. 18 bl. x 2 cprs.            |                        | GLAXO                 | MITHKLINE             | 974        | 999           | 1010703460105      |              |
|                           | a transfer field on the second  |                        |                       | and the second second | 4.2.4      |               | 1010203460106      |              |

| ALHES DO PR   | ODUTO                                 | Voltar para List    | a 🗰 Inicio 4 Voltar (9 de 24980) Avançar 🕨 Fim |
|---------------|---------------------------------------|---------------------|------------------------------------------------|
| Medicamento:  | AAS [Medicamentos]                    | Últ. Reajuste:      | 994                                            |
| Apresentação: | inf. 20 x 10 cprs. emb. mult. 100 mg. | Edição Inicial:     | N/D                                            |
| Empresa:      | SANOFI MEDLEY                         | Últ. Ed. Publicada: | 999                                            |
| Hierarquia:   | Linha Clinica                         | Protocolo:          |                                                |
| TISS          | 000000008                             | Atributos:          | Fração Oncológico ICMSO Inativo                |
| Brasindice:   | 1048.00002.AUIO                       | ANVISA:             | 1832603860030                                  |
| EAN           | 7897595900593                         | Portaria:           | Negativa                                       |
| CCREM:        | 576720070076317                       | 191                 | 0                                              |
| TUSS:         | 90463625                              |                     |                                                |

As duas formas de visualizar as informações também se estendem para o campo Registro Anvisa. A primeira é repousando o mouse sobre o nome do produto, uma janela preta com diversas informações aparecerá para uma pré-visualização rápida. Já para uma visualização completa de todos os dados do produto, basta clicar no produto desejado destacado em azul que uma nova janela será aberta com a descrição completa.

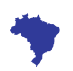

# MANUAL DO USUÁRIO Campo código brasíndice

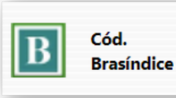

#### Lista de Produtos - Brasíndice

| Produto                                              | Empresa                               | TISS                    | EAN              | Incluidos     | Excluido  | 5             | Procurar              | Limpar   |
|------------------------------------------------------|---------------------------------------|-------------------------|------------------|---------------|-----------|---------------|-----------------------|----------|
|                                                      |                                       |                         |                  |               |           |               |                       |          |
| GGREM                                                | TUSS                                  | Reg. Anvisa             | Brasindio        | e Fração      | Oncológie | 10            |                       |          |
|                                                      |                                       |                         | 473              |               |           |               |                       |          |
|                                                      |                                       |                         |                  |               | Set In    | icio Voltar ( | 1 - 25 de 364) Avança | • Fim He |
| Produto 🗢                                            |                                       |                         |                  | Laboratorio © | Ed.Ini, Ø | Últ.Ed. 0     | Brasindice ©          | Fração O |
| ACEBROFILINA -                                       | - CENERICO 5 mg/ml xp                 | pe. inf. fr. 120 ml     |                  | NEO QUIMICA   | N/D       | 999           | 473.10544.8YNX        |          |
| ACEBROFILINA -                                       | - GENERICO 10 mg/ml s                 | xpe. ad. fr. 120 ml     |                  | NEO QUIMICA   | N/D       | 999           | 473.10544.8YNY        |          |
| ACETATO DE CI<br>0,035 mg. cx. 2                     | PROTERONA + ETINILES<br>21 cprs. rev. | STRADIOL - CENERIC      | 0 2,0 mg. +      | NEO QUIMICA   | N/D       | 999           | 473.21500.DV5V        |          |
| ACICLOVIR - GENERICO (*) 200 mg. cx. 5 bl. x 5 cprs. |                                       |                         |                  | NEO QUIMICA   | N/D       | 999           | 473.12238.AMDE        |          |
| ACICLOVIR - GENERICO Creme 50 mg/g bisn. 10 g        |                                       |                         |                  | NEO QUIMICA   | N/D       | 999           | 473.07276.8KVP        |          |
| ALENDRONATO                                          | DE SODIO - GENERICO                   | 70 mg. bl. al. plas.    | trans. x 4 cprs. | NEO QUIMICA   | 806       | 999           | 473.13841.0XEZ        |          |
| ALERCIDEX Xpe.                                       | fr. pet. 120 ml                       |                         |                  | NEO QUIMICA   | N/D       | 999           | 473.17481.CUND        |          |
| AMOXICILINA -<br>+ copo x 10 ml                      | GENERICO 50 mg/ml p                   | ó susp. or. ct. fr. vd. | amb. x 150 ml    | NEO QUIMICA   | 962       | 999           | 473.07652.FGWY        |          |
| AMOXICILINA -                                        | GENERICO 500 mg ct. b                 | al. al. PVDC trans. x   | 15 cáps. dura    | NEO QUIMICA   | 962       | 999           | 473.07652.FGWW        |          |
| AMOXICILINA -                                        | GENERICO 500 mg ct. b                 | al. al. PVDC trans. x   | 21 cáps. dura    | NEO QUIMICA   | 962       | 999           | 473.07652.FGWX        |          |
| ARIPIPRAZOL -                                        | CENERICO 10 mg. ct. bi                | al. al. x 30 cprs.      |                  | NEO QUIMICA   | 912       | 999           | 473.21255.EWBJ        |          |
| ARIPIPRAZOL -                                        | CENERICO 15 mg. ct. bl                | al. al. x 30 cprs.      |                  | NEO QUIMICA   | 912       | 999           | 473.21255.EWBK        |          |
| ASSEPTCARE 10                                        | mg. sol. top. fr. 30 ml               |                         |                  | NEO QUIMICA   | 83.8      | 999           | 473.17779.EFFP        |          |
| ASSEPTCARE So                                        | I. spray 10 mg/ml fr. 50              | lim 0                   |                  | NEO QUIMICA   | N/D       | 999           | 473.17779.CWFT        |          |
| ATENOLOL - GE                                        | INERICO 25 mg. cx. 30                 | oprs.                   |                  | NEO QUIMICA   | 842       | 999           | 473.07565.AASE        |          |
| ATENOLOL - GE                                        | ENERICO 50 mg. cx. 30                 | oprs.                   |                  | NEO QUIMICA   | N/D       | 999           | 473.07565.ALUU        |          |
| ATORVASTATIN                                         | A - GENERICO 10 mg. c                 | t. bl. al. plas. trans. | x 30 cprs. rev.  | NEO QUIMICA   | 813       | 999           | 473.19209.DZLF        |          |
| ATORVASTATIN                                         | A - GENERICO 10 mg. c                 | t. bl. al. plas. trans. | x 60 cprs. rev.  | NEO QUIMICA   | 813       | 999           | 473.19209.DZLG        |          |
| ATORVASTATIN                                         | A - GENERICO 20 mg. c                 | t. bl. al. plas. trans. | x 30 cprs. rev.  | NEO QUIMICA   | 813       | 999           | 473.19209.DZLJ        |          |
| ATORVASTATIN                                         | A - CENTRICO 20 mg                    | the bit at other trans- | × 60 cmm mm      | NEO OLIMICA   | 813       | 999           | 473 19209 DZLK        |          |

Ao clicar na opção 'Cód. Brasíndice' a Listagem apresentará alguns campos com destaque ao 'Código Brasíndice' e aparecerá um campo de busca bem completo, com ênfase no Código Brasíndice, O Código é gerado automaticamente via sistema. Disponibilizamos oito opções e quatro filtros para facilitar e centralizar sua busca com maior rapidez e precisão.

A busca poderá ser realizada com as seguintes informações: Produto, Empresa, TISS, EAN, GREM, TUSS, Reg. Anvisa e Brasindice.

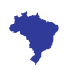

# MANUAL DO USUÁRIO Campo código brasíndice

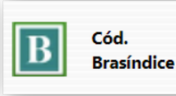

#### Lista de Produtos - Brasíndice

| Produto                         | Empresa                                | TISS                       | EAN             | Incluidos            | Excluide  | 5             | Procurar               | Limpar   |
|---------------------------------|----------------------------------------|----------------------------|-----------------|----------------------|-----------|---------------|------------------------|----------|
|                                 |                                        |                            |                 |                      |           |               |                        |          |
| CCREM                           | TUSS                                   | Reg. Anvisa                | Brasindic       | e Fração             | Oncolégie |               |                        |          |
|                                 |                                        |                            | 473             | <u> </u>             |           |               |                        |          |
|                                 |                                        |                            |                 |                      | He In     | icio Voltar ( | 1 - 25 de 364) Avançar | + Fim Hi |
| Produto 🕹                       |                                        |                            |                 | Laboratorio ©        | Ed.Ini. Ø | Últ.Ed. Ø     | Brasindice ©           | Fração d |
| ACEBROFILINA                    | - GENERICO 5 mg/ml x                   | pe. inf. fr. 120 ml        |                 | NEO QUIMICA          | N/D       | 999           | 473.10544.BYNX         |          |
| ACEBROFILINA                    | - GENERICO 10 mg/ml                    | spe. ad. fr. 120 ml        |                 | NEO QUIMICA          | N/D       | 999           | 473.10544.8YNY         |          |
| ACETATO DE C<br>0,035 mg. cx. 2 | IPROTERONA + ETINILES<br>21 cprs. rev. | STRADIOL - GENERICI        | 0 2,0 mg. +     | NEO QUIMICA          | N/D       | 999           | 473.21500.DVSV         |          |
| ACICLOVIR - C                   | ENERICO (*) 200 mg. cx                 | S bl. x S cprs.            |                 | NEO QUIMICA          | N/D       | 999           | 473.12238.AMDE         |          |
| ACICLOVIR - C                   | ENERICO Creme 50 mg/                   | g bisn. 10 g               |                 | NEO QUIMICA          | N/D       | 999           | 473.07276.8KVP         |          |
| ALENDRONATO                     | DE SODIO - CENERICO                    | 70 mg, bl. al. plas, b     | rans. x 4 cprs. | NEO QUIMICA          | 806       | 999           | 473.13841.DXEZ         |          |
| ALERGIDEX Xpe                   | . fr. pet. 120 ml                      |                            |                 | NEO QUIMICA          | N/D       | 999           | 473.17481.CUND         |          |
| AMOXICILINA -<br>+ copo x 10 m  | CENERICO S0 mg/ml p                    | ó susp. or. ct. fr. vd.    | amb. x 150 ml   | NEO QUIMICA          | 962       | 999           | 473.07652.FGWY         |          |
| AMONICILINA -                   | GENERICO 500 mg ct. I                  | bl. al. PVDC trans. x 1    | 5 cáps. dura    | NEO QUIMICA          | 962       | 999           | 473.07652.FGWW         |          |
| AMONOCILINA -                   | GENERICO 500 mg ct. I                  | bl. al. PVDC trans. x 2    | 1 cáps. dura    | NEO QUIMICA          | 962       | 999           | 473.07652.FGWX         |          |
| ARIPIPRAZOL -                   | GENERICO 10 mg. ct. bi                 | I. al. al. x 30 cprs.      |                 | NEO QUIMICA          | 912       | 999           | 473.21255.EWBJ         |          |
| ARIPIPRAZOL -                   | GENERICO 15 mg. ct. b                  | l. al. al. x 30 cprs.      |                 | NEO QUIMICA          | 912       | 999           | 473.21255.EWBK         |          |
| ASSEPTCARE 10                   | 0 mg. sol. top. fr. 30 ml              |                            |                 | NEO QUIMICA          | 83.8      | 999           | 473.17779.EFFP         |          |
| ASSEPTCARE Se                   | ol. spray 10 mg/ml fr. 5               | lim 0                      |                 | NEO QUIMICA          | N/D       | 999           | 473.17779.CWFT         |          |
| ATENOLOL - G                    | ENERICO 25 mg. cx. 30                  | cprs.                      |                 | NEO QUIMICA          | 842       | 999           | 473.07565.AASE         |          |
| ATENOLOL - G                    | ENERICO 50 mg. cx. 30                  | cprs.                      |                 | NEO QUIMICA          | N/D       | 999           | 473.07565.ALUU         |          |
| ATORVASTATIN                    | A - GENERICO 10 mg. (                  | ct. bl. al. plas. trans. : | x 30 cprs. rev. | NEO QUIMICA          | 813       | 999           | 473.19209.D2LF         |          |
| ATORVASTATIN                    | A - GENERICO 10 mg.                    | ct. bl. al. plas. trans. : | x 60 cprs. rev. | NEO QUIMICA          | 813       | 999           | 473.19209.DZLG         |          |
| ATORVASTATIN                    | A - GENERICO 20 mg. (                  | ct. bl. al. plas. trans. : | x 30 cprs. rev. | NEO QUIMICA          | 813       | 999           | 473.19209.D2LJ         |          |
|                                 |                                        | a hit of other because     |                 | and the statement of |           |               | AND REPORT FROM IN     |          |

Após definir o critério da busca uma nova lista de produtos será exibida, nela constando, o Nome e a Descrição do Produto, o Laboratório, o número da primeira e última edição e por fim o Código Brasíndice do produto selecionado.

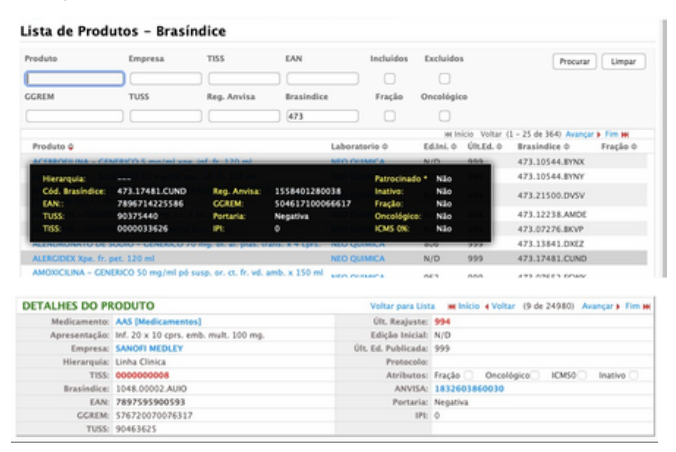

As duas formas de visualizar as informações também se estendem para o campo Código Brasíndice, a primeira repousandoi o mouse sobre o nome do produto, uma janela preta com diversas informações aparecerá para uma pré-visualização rápida. Já para uma visualização completa de todos os dados do produto, basta clicar no produto desejado destacado em azul que uma nova janela será aberta com a descrição completa.

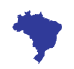

### MANUAL DO USUÁRIO Incluidos ou excluidos na Edição

| redute                                  | Empresa                                                                    | TISS                    | EAN        | Incluido                  | Excluídos  |                | Procurar             | Umpar    |
|-----------------------------------------|----------------------------------------------------------------------------|-------------------------|------------|---------------------------|------------|----------------|----------------------|----------|
|                                         |                                                                            |                         |            |                           |            |                |                      |          |
| GREM                                    | TUSS                                                                       | Reg. Anvisa             | Brasindice | Fração                    | Oncológica |                |                      |          |
|                                         |                                                                            |                         |            |                           |            |                |                      |          |
|                                         |                                                                            |                         |            |                           | sec Infe   | cio. Voltar (1 | - 25 de 107) Avançar | a fimae  |
| Produto Q                               |                                                                            |                         |            | Laboratorio 0             | Ed.Ini. 0  | Últ.Ed. 0      | EAN 0                | Fração O |
| ACECLOFENACO - GENERICO 100 mg 12 cprs. |                                                                            |                         |            | EUROFARMA                 | 999        | 999            | 7891317020002        |          |
| AERODI                                  | AERODINI 100 mcg/dose aer. x 200 spray                                     |                         |            |                           | 999        | 999            | 7896112147640        |          |
| AIDE 3                                  | 200 Ul gotas 10 ml                                                         |                         |            | EUROFARMA                 | 999        | 999            | 7891317144166        |          |
| AIDE 3                                  | 200 Ul gotas 20 ml                                                         |                         |            | EUROFARMA                 | 999        | 999            | 7891317144142        |          |
| AMATO                                   | 25 mg ct. bl. al. al. x 30                                                 | cprs. rev.              |            | EUROFARMA                 | 999        | 999            | 7891317013714        |          |
| ARTICO                                  | 500 mg + 400 mg ct. bl                                                     | al. plas. inc. x 10 cli | ps. mole   | EUROFARMA                 | 999        | 999            | 7891317001032        |          |
| CARBON                                  | ITIUM 450 mg ct. bl. al. (                                                 | plas. inc. x 30 cprs.   |            | EUROFARMA                 | 999        | 999            | 7891317021269        |          |
| COLÁCI<br>protein                       | COLÁGENO HIDROLISADO NEUTRO NEW SKIN 264 - Saché 11 g (10 g<br>proteína) * |                         |            | DIVINITÉ<br>NUTRACOSMÉTIC | 05 999     | 999            |                      |          |
| CREATI                                  | CREATINA 1071 - Saché 3 g *                                                |                         |            | DIVINITÉ<br>NUTRACOSMÉTIC | 05 999     | 999            |                      |          |
| D VALU                                  | D VALLE Cx. 30 cprs.                                                       |                         | DOVALLE    | 999                       | 999        | 7896360002272  |                      |          |
| D VALL                                  | Cotas 20 ml                                                                |                         |            | DOVALLE                   | 999        | 999            | 7896360002265        |          |

Em todas as telas de consulta de produtos, seja por EAN, TISS, TUSS, Anvisa ou Código Brasíndice existem as opções para buscar os produtos incluídos ou excluídos na edição atual. Utilize a caixa de seleção e clique em "Procurar" para trazer os produtos.

As pesquisas de incluídos e excluídos podem ser combinadas com demais critérios dos outros campos, ou seja, é possível pesquisar os incluídos na última edição com um determinado nome, ean, tiss ou laboratório, por exemplo.

#### Incluídos

Estes são os produtos que não faziam parte da edição anterior e fazem parte da edição atual. Observe que um produto poderá ter feito parte de uma edição antiga, ter sido suspenso e então (re)incluído na edição atual o que fará com que ele apareça nesta lista.

#### Excluídos

São os produtos que faziam parte na edição anterior e não fazem parte da edição atual.

Lista de Produtos - EAN

| Produto |                                | Empresa                            | TISS                                    | EAN                                 | Incluide      | s Excluidos |              | Procurar              | Limpar    |
|---------|--------------------------------|------------------------------------|-----------------------------------------|-------------------------------------|---------------|-------------|--------------|-----------------------|-----------|
|         |                                |                                    |                                         |                                     |               |             |              |                       |           |
| CREM    |                                | TUSS                               | Reg. Anvisa                             | Brasindice                          | Fração        | Oncológico  |              |                       |           |
|         |                                |                                    |                                         |                                     |               |             |              |                       |           |
|         |                                |                                    |                                         |                                     |               | sec Ini     | cio Voltar ( | 1 - 25 de 55) Avançar | • Fim tet |
|         | Produto 😜                      |                                    |                                         |                                     | Laboratorio 0 | Ed.Ini, O   | ÚILEd. ¢     | EAN Ø                 | Fração O  |
|         | ACIDO CLORÍO<br>0,6M Ultrapur  | DRICO (CFME PR<br>o - Seringa de 6 | ESCR.MÉD.)(ICMS 0<br>6 mL *             | %)(Restrito Hosp.)                  | LIFE          | 951         | 998          | 0                     |           |
|         | AMPLOGIN 20                    | mg/g + 30 mg                       | /g creme vag. bisn                      | . 35 g + 7 aplic.                   | CALLIA        | N/D         | 998          | 7898060139050         |           |
|         | CLORETO DE                     | POTASSIO 19,18                     | (Restrito Hosp.) 1                      | 0 ml cx. 200 amps.                  | FARMARIN      | 986         | 998          | 0                     |           |
|         | EVOFLUBINA (<br>trans. x 20 ml | Restrito Hosp.)                    | 50 mg. po liaf. sol.                    | inj. ct. 5 FA vd.                   | FARMARIN      | 934         | 998          | 7898179364596         |           |
|         | EVOMID (Rest                   | rito Hosp.) 5 mg                   | , po liof, inj. ct. FA                  | vd. trans.                          | FARMARIN      | 934         | 998          | 7898179364572         |           |
|         | EVOMID (Rest)                  | rito Hosp.) 10 m                   | ig. po lief. inj. ct. F                 | A vd. trans.                        | FARMARIN      | 934         | 998          | 7898179364589         |           |
|         | INSUMOS - AD<br>20% - Comple   | mento NPT - m                      | PT (Restrito Hosp.)<br>L.*              | Albumina Humana                     | LIFE          | N/D         | 998          | 0                     |           |
|         | INSUMOS - AD<br>Óleo de Oliva  | NTWOS PARA N<br>20% - Complem      | PT (Restrito Hosp.)<br>sento NPT - mL * | Emulsão Lipídica                    | LIFE          | N/D         | 998          | 0                     |           |
|         | INSUMOS - AL<br>Óleo de Peixe  | 10% - Complex                      | PT (Restrito Hosp.)<br>nento NPT - mL * | Emulsão Lipídica                    | LIFE          | N/D         | 998          | 0                     |           |
|         | INSUMOS - AL<br>Óleo de Soja - | HTWOS PARA N                       | PT (Restrito Hosp.)<br>20% - Complement | Emulsão Lipídica<br>Io NPT - mL *   | LIFE          | N/D         | 998          | 0                     |           |
|         | INSUMOS - AL<br>1 mMol/mL (g   | NTWOS PARA N<br>licerofosfato de   | PT (Restrito Hosp.)<br>sódio) - Complem | Fásforo Orgânico<br>ento NPT - mL * | LIFE          | N/D         | 998          | 0                     |           |
|         | INSUMOS - AL<br>Glutamina 201  | NTWOS PARA N<br>K - Complement     | PT (Restrito Hosp.)<br>to NPT - mL *    | L-Alanil I-                         | LIFE          | N/D         | 998          | 0                     |           |
|         | INSUMOS - AD<br>A/8 adulto - 0 | Complemento N                      | PT (Restrito Hosp.)<br>PT - mL *        | Polivitaminico inj.                 | LIFE          | N/D         | 998          | 0                     |           |
|         | INSUMOS - AD<br>A/8 pediátrico | TTVOS PARA N                       | PT (Restrito Hosp.)<br>to NPT - mL *    | Polivitaminico inj.                 | LIFE          | N/D         | 998          | 0                     |           |
|         | INSUMOS - AD                   | NTIVOS PARA N                      | PT (Restrito Hosp.)                     | Selénio Gicido                      |               |             |              |                       |           |

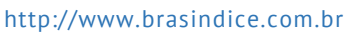

# MANUAL DO USUÁRIO Campo tabela de edições

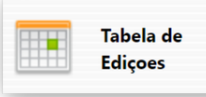

#### Datas de Publicações

|          |              | He Inicio Voltar (1 - 25 de 190) Avançar > Fim He |
|----------|--------------|---------------------------------------------------|
| Edição 0 | Publicação 0 |                                                   |
| 999      | 20/06/2022   |                                                   |
| 998      | 06/06/2022   |                                                   |
| 997      | 20/05/2022   |                                                   |
| 996      | 05/05/2022   |                                                   |
| 995      | 22/04/2022   |                                                   |
| 994      | 11/04/2022   |                                                   |
| 993      | 18/03/2022   |                                                   |
| 992      | 04/03/2022   |                                                   |
| 991      | 18/02/2022   |                                                   |
| 990      | 04/02/2022   |                                                   |
| 989      | 20/01/2022   |                                                   |
| 988      | 05/01/2022   |                                                   |
| 987      | 20/12/2021   |                                                   |
| 986      | 03/12/2021   |                                                   |
| 985      | 19/11/2021   |                                                   |
| 984      | 05/11/2021   |                                                   |
| 983      | 20/10/2021   |                                                   |
| 982      | 05/10/2021   |                                                   |
| 981      | 20/09/2021   |                                                   |
| 980      | 06/09/2021   |                                                   |
| 979      | 20/08/2021   |                                                   |
| 978      | 05/08/2021   |                                                   |
| 977      | 20/07/2021   |                                                   |
| 976      | 05/07/2021   |                                                   |
| 975      | 21/06/2021   |                                                   |
|          |              | He Inicio Voltar (1 - 25 de 190) Avançar 🕨 Fim ₩  |

O campo Tabela de Edições apresenta a lista cronológica das edições com suas respectivas datas de publicação, histórico de publicações disponível apenas para ciência e conferência, não sendo possível clicar nem baixar edições anteriores.

Caso queira mudar a classificação da data ou das edições, basta clicar nas setas para cima e para baixo de qualquer um dos campos.

Lembrando que a revista é atualizada quinzenalmente e sua distribuição é de preferência por assinatura.

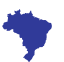

RUA CONSELHEIRO NÉBIAS, 1071 -CENTRO CEP 01203-002 SÃO PAULO/SP -BRASIL

http://www.brasindice.com.br

### MANUAL DO USUÁRIO Consulta

| Lista de Produtos - EAN |         |             |            |           |            |  |  |  |
|-------------------------|---------|-------------|------------|-----------|------------|--|--|--|
| Produto                 | Empresa | TISS        | EAN        | Incluídos | Excluídos  |  |  |  |
|                         |         |             |            |           |            |  |  |  |
| GGREM                   | TUSS    | Reg. Anvisa | Brasindice | Fração    | Oncológico |  |  |  |
|                         |         |             |            |           |            |  |  |  |

Uma das funcionalidades dessa nova versão, é a possibilidade de consultar apenas os produtos incluídos na última publicação da revista. Basta selecionar a opção INCLUÍDOS, e efetuar a busca. Os resultados serão exibidos de acordo com os dados atualizados da última edição.

| Lista de Produtos - EAN |         |             |            |           |            |  |  |  |
|-------------------------|---------|-------------|------------|-----------|------------|--|--|--|
| Produto                 | Empresa | TISS        | EAN        | Incluídos | Excluídos  |  |  |  |
|                         |         |             |            |           | <b>v</b>   |  |  |  |
| GGREM                   | TUSS    | Reg. Anvisa | Brasindice | Fração    | Oncológico |  |  |  |
|                         |         |             |            |           |            |  |  |  |

Para saber quais os produtos foram excluídos da publicação atual, basta selecionar o campo EXCLUÍDOS e clicar em pesquisar. A lista será exibida.

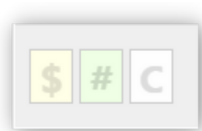

A nova versão também trás o status atualizado de todos os produtos que sofreram algum tipo de alteração. Em todos os casos uma sigla aparecerá ao lado esquerdo antes do nome do produto. Vejamos exemplos abaixo:

#### Lista de Produtos - EAN

| Produto   | Empresa             | TISS                    | EAN                    | Incluídos           | Excluídos  |
|-----------|---------------------|-------------------------|------------------------|---------------------|------------|
| trimbow   |                     |                         |                        |                     |            |
| GGREM     | TUSS                | Reg. Anvisa             | Brasindice             | Fração              | Oncológico |
|           |                     |                         |                        |                     |            |
| Pro       | oduto \$            |                         |                        |                     |            |
|           | MBOW 100 + 6,0 + 12 | 2,5 mcg sol. aer. inal. | or, fr. al. x 120 acid | namentos + disp     | , inal.    |
| Preço alt | erado nesta edição  | ncg sol. aer. inal.     | or. fr. 60 acioname    | entos + disp. inal. |            |

O símbolo \$ indica que o produto sofreu alteração de preço entre a última publicação e a atual.

# MANUAL DO USUÁRIO Novidades

#### Lista de Produtos - EAN

| Produto                                                 | Empresa    | TISS        | EAN        | Incluídos | Excluídos     |
|---------------------------------------------------------|------------|-------------|------------|-----------|---------------|
| trimbow                                                 |            |             |            |           |               |
| GGREM                                                   | TUSS       | Reg. Anvisa | Brasindice | Fração    | Oncológico    |
|                                                         |            |             |            |           |               |
|                                                         | Produto \$ |             |            |           | Laboratorio 🖨 |
| S C                                                     | CHIESI     |             |            |           |               |
| Descrição do medicamento alterada nesta ecição<br>inal. |            |             |            |           | CHIESI        |

O símbolo # indica que o produto sofreu alteração na descrição do medicamento entre a última publicação e a atual.

#### Lista de Produtos - EAN Produto TISS EAN Incluídos Excluídos Empresa trimbow Oncológico GGREM TUSS Brasindice Fração Reg. Anvisa Produto 👄 Laboratorio 👄 TRIMBOW 100 + 6,0 + 12,5 mcg sol. aer. inal. or. fr. al. x 120 acionamentos + # C CHIESI Código (ean, ggrem, tuss ou anvisa) alterado nesta edição hal. or. fr. 60 acionamentos + disp. CHIESI inal

O letra C indica que o produto sofreu alteração/alterações em um dos seguintes campos, EAN, GGREM, TUSS ou no Registro Anvisa entre a última publicação e a atual.

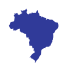

| 3M CLEAN TRACE PROTEIN Clean Trace Surface Protein High Sensitivity 50 Unid. | - Cx. *     |
|------------------------------------------------------------------------------|-------------|
| 3M CLEAN TRACE PROTEIN Clean Trace Surface Protein Plus (100 unid.) - Kt. *  | Detrocineda |
| 3M CLEAN TRACE PROTEIN Clean Trace Water Total ATP - 100 Unid Kt. *          | Patrocinado |
| 20 BLCt 5 cans                                                               |             |

Quando a descrição do produto apresentar um '\*' (asterisco) ao final, indica que o produto é patrocinado

# MANUAL DO USUÁRIO

### CAMPO PREÇOS PUBLICADOS

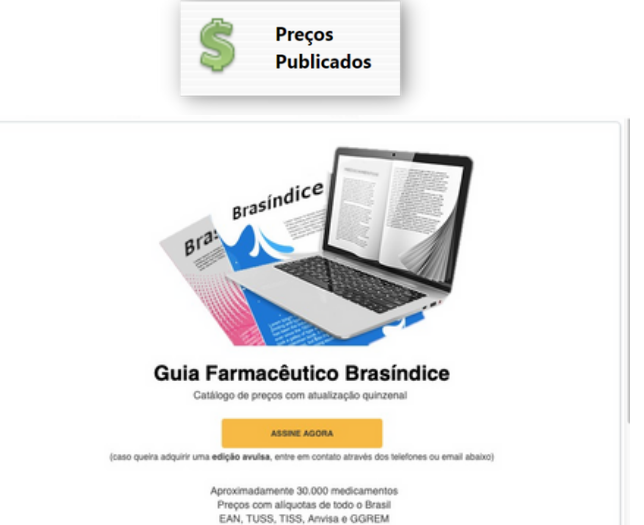

O campo de precificação dos produtos está disponível apenas para assinantes da revista eletrônica Brasindice.

Catálogo impresso e eletrônico

Você tem interesse em adquirir a revista? <u>CLIQUE AQUI</u>

Ou entre em contato:

🕿 11 3223-5111 / 11 3335-2111 - 🖂 assinatura@editora-andrei.com.br

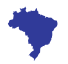

# MANUAL DO USUÁRIO contato brasindice

Para entrar em contato conosco, utilize o endereço ou os telefones abaixo:

Andrei Publicações Médicas, Farmacêuticas e Técnicas Ltda Rua Conselheiro Nébias, 1071 - Centro CEP 01203-002 São Paulo/SP - BRASIL Tel.: (0xx11) 3223-5111 / (11) 3335-2111

E-mails: suporte@editora-andrei.com.br

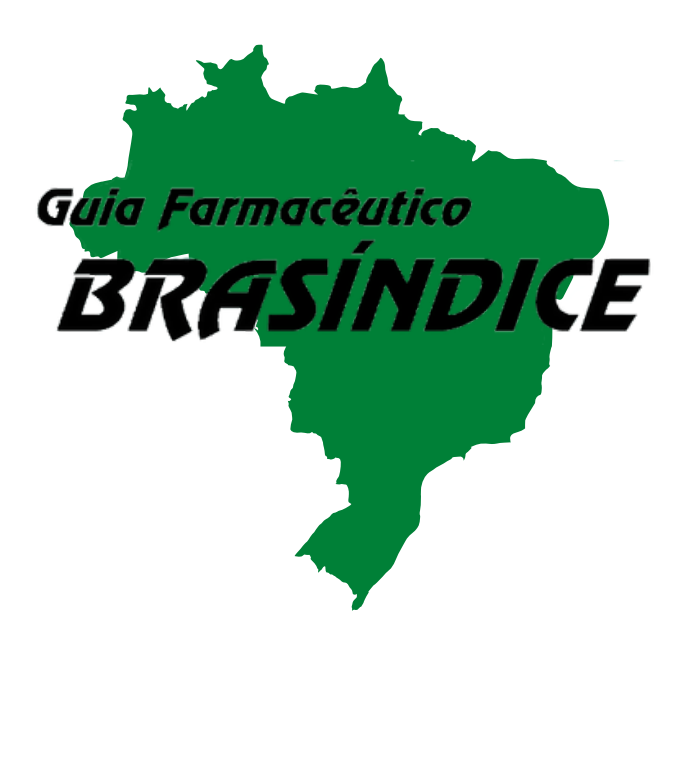

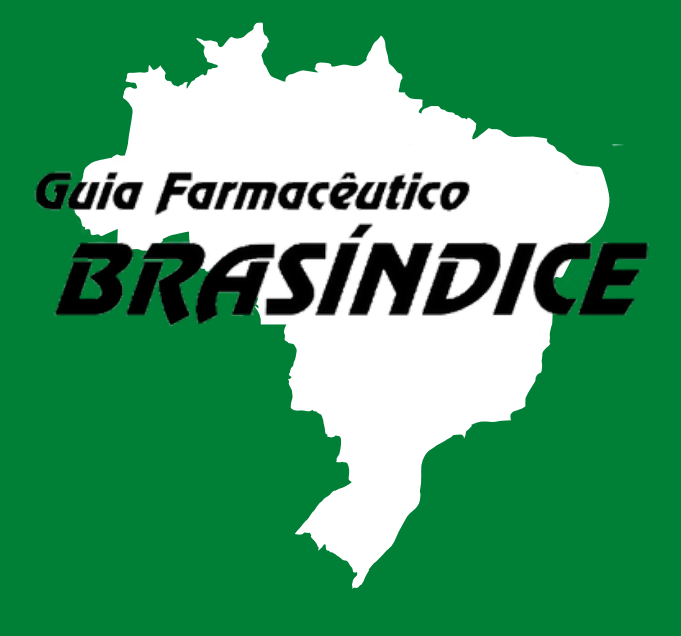

ANDREI PUBLICAÇÕES MÉDICAS, FARMACÊUTICAS E TÉCNICAS LTDA.